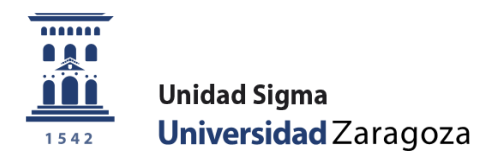

# Manual de Usuario

# Gestión Doctorado

Febrero de 2020

Unidad Sigma. Vicegerencia Académica

## ÍNDICE

- 1. Introducción
- 2. Inscripción y seguimiento
  - 2.1 Gestión de bajas y autorización de prórrogas
- 3. Listados programas de doctorado
  - 3.1 Listado menciones al doctorado europeo/internacional
  - 3.2 Listado cotutela tesis
  - 3.3 Listado de directores
  - 3.4 Listado datos tesis
  - 3.5 Listado de directores y miembros de tribunal
  - 3.6 Listado de actividad doctoral
  - 3.7 Listado alumnos que causan baja
  - 3.8 Listado documento de actividades
  - 3.9 Listado de planes de investigación
- 4. Mantenimientos
  - 4.1 Mantenimiento tipos de actividad
  - 4.2 Mantenimiento mensajes de correo
  - 4.3 Mantenimiento líneas de investigación
  - 4.4 Mantenimiento líneas de investigación por plan
  - 4.5 Mantenimiento prórrogas complementarias
- 5. Cierre de expedientes por control de permanencia
- 6. Certificados de directores de tesis y miembros del tribunal
- 7. Procesos
  - 7.1 Alta automática inscripción tesis
  - 7.2 Asignación de prórrogas masivas

## 1. INTRODUCCIÓN

En este manual se explican los procedimientos que se gestionan desde el módulo Gestión Doctorado.

- La dirección para consultar los manuales de Sigma es la siguiente: <u>http://academico.unizar.es/manuales-sigma/manuales-sigma</u>
- La dirección para acceder a la aplicación Sigm@ es la siguiente: <u>https://sia.unizar.es/</u>

| UNIVERSIDAD DE ZARAGOZA                             |      |
|-----------------------------------------------------|------|
|                                                     |      |
|                                                     |      |
| 29-08-2013 Bienvenido/a al sistema de Gestión Acadé | mica |
|                                                     |      |
|                                                     |      |
| Identificación                                      |      |
| Usuario/a                                           |      |
| Contraseña                                          |      |
| Entrar                                              |      |
|                                                     |      |
|                                                     |      |

Se introduce el usuario y la contraseña y se pulsa en el botón *"Entrar"*. La contraseña es sensible a mayúsculas y minúsculas y puede ser modificada por el usuario.

La identificación lleva a la pantalla con los distintos menús para los que cada usuario está autorizado.

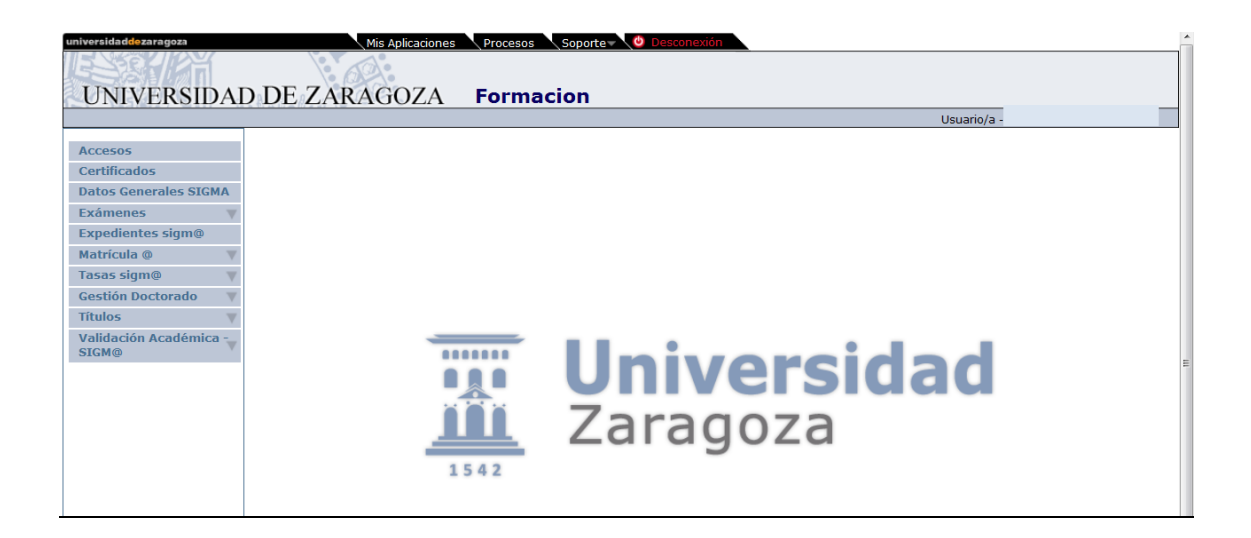

## 2. INSCRIPCIÓN Y SEGUIMIENTO

Una vez que el alumno está matriculado de la **primera tutela** se da de alta el registro de inscripción.

Este registro se puede dar de alta **individualmente**, proceso que se explica a continuación, o de forma masiva, proceso explicado en el punto *7.1 Alta automática inscripción tesis*.

Gestión Doctorado

- Escuela de Doctorado
- Inscripción y seguimiento

Se selecciona alumno y expediente del centro 160 y aparecerá la siguiente pantalla:

| Universidad<br>Zaragoza                                     |                                                                               | Castlein Boderade Unsarings -Section in Terrer Colls (Hell ASTLD Case 1956 |
|-------------------------------------------------------------|-------------------------------------------------------------------------------|----------------------------------------------------------------------------|
|                                                             | Mis Aplicaciones Mi cuenta Acerca de Desconexión                              |                                                                            |
| Inscripción y seguimiente                                   | Geschin Ausdeimur > Inscripcidis y segutinienui = Inscripcidis y segutinienui |                                                                            |
| Inscripción y seguimiente                                   |                                                                               |                                                                            |
| O Listades programas de<br>doctorado                        | Búsqueda de Alumnos                                                           |                                                                            |
| Histórico de Tesis                                          | NP                                                                            |                                                                            |
| Integra TESEO                                               | DNUPassoorte                                                                  |                                                                            |
| O Mantenimientos                                            | Primer apellido                                                               |                                                                            |
| Cierre de expecientes por Control<br>permanencia doctorado  | Segundo apelileo                                                              |                                                                            |
| Certificados de directores de tesis y miembros del tribunal | NATURE CONTRACTOR                                                             |                                                                            |
| Certificado directores                                      |                                                                               | A sceptur                                                                  |
| O Cartas                                                    |                                                                               |                                                                            |
| O Processs                                                  |                                                                               |                                                                            |
| Descargar documentación alumno                              |                                                                               |                                                                            |
| Control de expedientes de<br>Doctarado                      |                                                                               |                                                                            |
|                                                             |                                                                               |                                                                            |

#### ALTA REGISTRO INSCRIPCIÓN TUTELA

Para dar de alta el registro de inscripción de doctorado se pincha en *"Nueva"*. Aparecerá la pestaña "Inscripción" con el plan del alumno y se selecciona el tipo de asignatura **4 – Tesis doctoral**. A continuación se visualizará la pantalla completa con el resto de las pestañas.

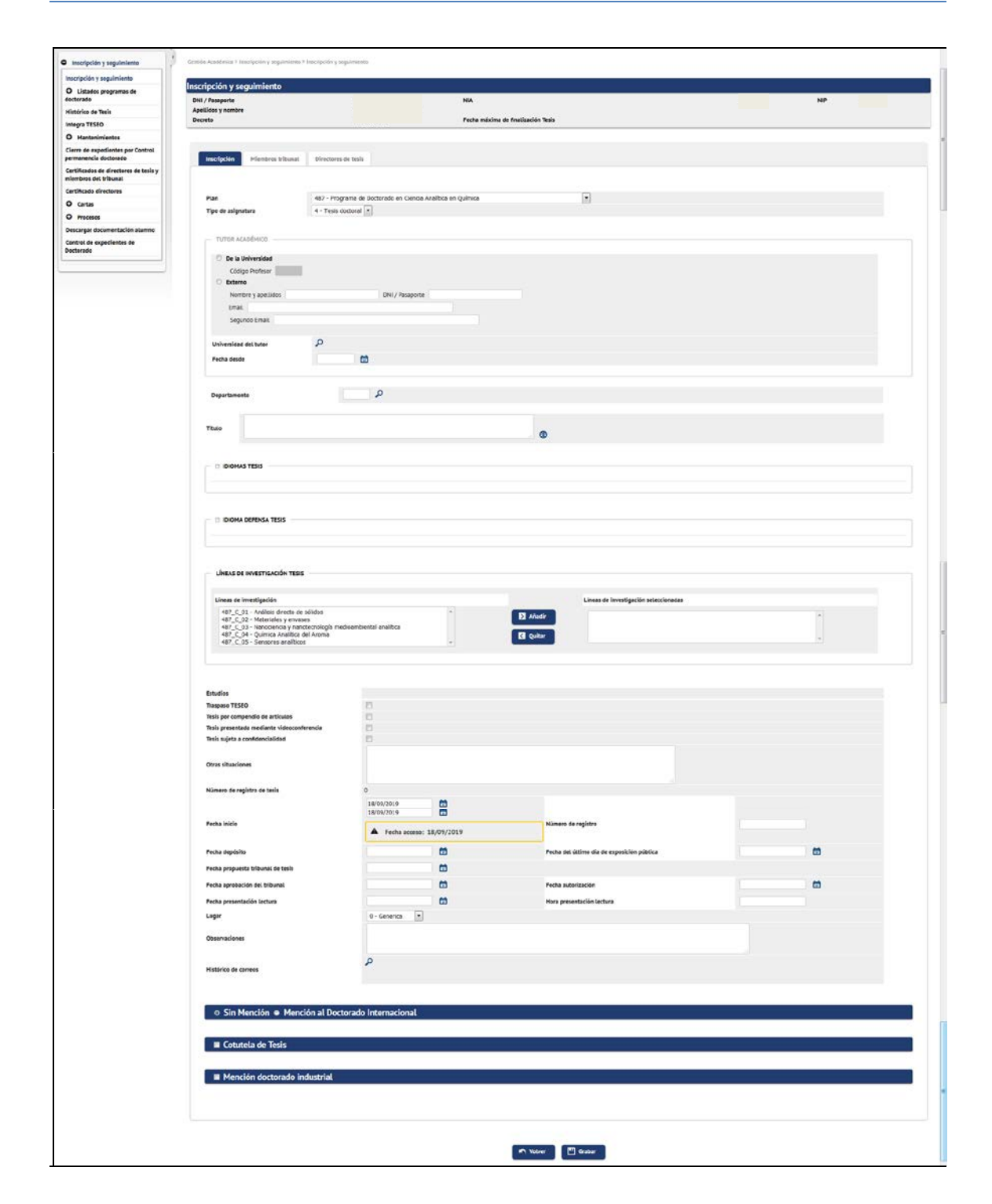

En esta pestaña se introducen los siguientes datos:

- Tutor y departamento: este dato normalmente aparecerá ya informado pues lo introducen los departamentos en la admisión del doctorando. Si no lo estuviera se introduce el código del profesor y si no se conoce se busca con la lupa, se selecciona y se acepta.
- En el campo "Fecha de inicio" aparecerá la fecha de admisión al programa de doctorado.

Esta fecha se puede modificar mediante el calendario. También se pueden modificar masivamente las fechas de un grupo de doctorandos según procedimiento explicado en

el punto *7.1 Alta automática inscripción tesis*, con el que aparte de dar de alta el registro de inscripción, se puede dar a estos registros una fecha de inicio determinada.

En función de esta última fecha, la aplicación calcula la **fecha de finalización de tesis**, teniendo en cuenta también bajas y/o autorizaciones de prórroga si las hubiera. Esta fecha aparece en el campo *"Fecha máxima finalización Tesis"* de la parte superior de la pantalla.

Los datos se pueden grabar a medida que se cumplimenta cada una de las pestañas o grabarlos al final, una vez introducidos todos los correspondientes datos en el resto de las pestañas.

Cada vez que se graben datos, si es todo correcto, dará el mensaje de que la operación se ha realizado correctamente. Al pulsar "Volver" aparecerá un registro como el de la pantalla que se reproduce a continuación. Pinchando en el botón *mathematica de se registro para continuar con el procedimiento o modificar lo que fuera necesario.* 

| Universidad<br>Zaragoza                                         |                                             |                                         |                   |      |          |       |     | collectures basis to be at our time at a |
|-----------------------------------------------------------------|---------------------------------------------|-----------------------------------------|-------------------|------|----------|-------|-----|------------------------------------------|
|                                                                 | Mis Aplicaciones Mi cuenta                  | Acerca de Desconexión                   |                   |      |          |       |     |                                          |
| O tracripción y seguimiente                                     | Gestalin Académica 2 Inscripción y sepainte | NS > participani A redriniguato         |                   |      |          |       |     |                                          |
| Inscripción y segalmiento<br>O Listados programas de            | Localización y selección de in              | nscripción y seguimiento                |                   |      |          |       |     |                                          |
| dectorado                                                       |                                             | Otras Accienes                          | Código Asignatura | Alle | Samestra | Tipe  | Pan | Titulo asignatura                        |
| Histórico de Tesis<br>Integra TESBO                             | 80 B° X                                     | Cartas Nombramienta<br>Section de bajas | e                 | 0    | 0        |       | 487 |                                          |
| O Mantenimientos                                                |                                             | Autoritación promisia                   |                   |      |          |       |     |                                          |
| Cierre de expedientes por Cantrel<br>permanencia dectorado      |                                             |                                         |                   | -    |          | _     |     |                                          |
| Certificados de directores de tesis y<br>miembros del tribunal. |                                             |                                         |                   |      | Weiter   | Ruena |     |                                          |
| Certificado directores                                          |                                             |                                         |                   |      |          |       |     |                                          |
| O Cartas                                                        |                                             |                                         |                   |      |          |       |     |                                          |
| O Procesos                                                      |                                             |                                         |                   |      |          |       |     |                                          |
| Descargar documentación alumno                                  |                                             |                                         |                   |      |          |       |     |                                          |
| Cantrol de expedientes de<br>Doctoraco                          |                                             |                                         |                   |      |          |       |     |                                          |
|                                                                 |                                             |                                         |                   |      |          |       |     |                                          |
|                                                                 |                                             |                                         |                   |      |          |       |     |                                          |

#### **INSCRIPCIÓN TESIS DOCTORAL**

Para que la aplicación permita realizar la matrícula de **tesis doctoral** hay que completar este registro con los datos de la misma.

Para introducir los datos de la inscripción de la tesis se pincha en el botón *Modificar*.

| Zaragoza                                                       |                                         |                                         |                   |     |          |       |      | Gestilin Declaradir - Unumingin - Section de Tenser Ciclin - Refil : ACTCD - Clarer - Child |
|----------------------------------------------------------------|-----------------------------------------|-----------------------------------------|-------------------|-----|----------|-------|------|---------------------------------------------------------------------------------------------|
|                                                                | Mis Aplicaciones Mi caenta              | Acerca de Desconeción                   |                   |     |          |       |      |                                                                                             |
| Inscripción y seguiniento                                      | Gentifies Académies > Insuripcifie y se | guinteetta 3 Interpetiet y septimiente  |                   |     |          |       |      |                                                                                             |
| Inscripción y seguimiento                                      |                                         |                                         |                   |     |          |       |      |                                                                                             |
| O Listados programas de                                        | Localización y selección                | de inscripción y seguimiento            | 1                 |     |          |       |      |                                                                                             |
| dectorado                                                      |                                         | Otras Accianes                          | Código Asignatura | Año | Semestro | Tipe  | Plan | Titulo asignatura                                                                           |
| Histórico de Tesis<br>Integra TESEO                            | 85 B' X                                 | Cartas Nombramienta<br>Gestión de Bajas | q                 | 0   | 0        | 4     | 485  |                                                                                             |
| O Martenimientos                                               |                                         | Contractor processor                    |                   |     |          |       |      |                                                                                             |
| Cierre de expedientes par Centrol<br>permanencia dectorado     |                                         |                                         |                   | -   | _        | _     |      |                                                                                             |
| Certificados de directores de tesis y<br>miembros del tribunal |                                         |                                         |                   |     | Votiver  | Nueva |      |                                                                                             |
| Certificado directores                                         |                                         |                                         |                   |     |          |       |      |                                                                                             |
| O Cartas                                                       |                                         |                                         |                   |     |          |       |      |                                                                                             |
| O Procesos                                                     |                                         |                                         |                   |     |          |       |      |                                                                                             |
|                                                                |                                         |                                         |                   |     |          |       |      |                                                                                             |
| Descargar documentación alumno                                 |                                         |                                         |                   |     |          |       |      |                                                                                             |

En esta pestaña se cumplimentan los siguientes campos:

- Título: título de la tesis.
- Fecha depósito, Fecha del último día de exposición pública, Fecha propuesta tribunal de tesis, Fecha aprobación del tribunal, Fecha autorización y Fecha presentación lectura.

Hay que cumplimentar estas fechas para que la aplicación permita matricular la asignatura de tesis.

- Si se marcan menciones (Mención al Doctorado Europeo/Internacional o Mención Doctorado Industrial) aparecerán nuevas opciones de pantalla que hay que cumplimentar.
- Igualmente si se marca Cotutela de Tesis aparecerán también nuevas opciones de pantalla para cumplimentar.

Una vez introducidos los datos de esta pestaña se pueden grabar a continuación o grabarlos una vez introducidos los del resto de las pestañas. Dado el elevado número de datos que contiene es aconsejable grabar según se van introduciendo, para evitar perder la información introducida en caso de que se interrumpa la sesión. Una vez grabados, se puede acceder nuevamente en el registro pinchando en el icono de modificación.

#### **MIEMBROS TRIBUNAL**

Para que la aplicación permita introducir los miembros del tribunal hay que tener introducida la Fecha propuesta tribunal de tesis. Si no se han introducido previamente esta fecha, al intentar acceder a la pestaña aparecerá el siguiente mensaje: *"Para definir Miembros tribunal es necesario informar Fecha propuesta tribunal de tesis"*.

Las actas de tesis doctoral son actas individuales con 5 miembros de tribunal (presidente, secretario y tres vocales), que se introducen en la pestaña "Miembros Tribunal".

Son campos obligatorios:

- Tipo de miembro: hay que seleccionar titular para que se tenga en cuenta para el cierre de actas, ya que se necesitan al menos tres titulares para que aparezca el botón de cierre.
- Profesor/a
- Cargo dentro del tribunal (Presidente, Secretario o Vocal)
- Orden, en el que aparecerán en el acta 1, 2, 3, etc.

|                                                                | Mis Aplicaciones Mi cuenta Acers                     | a de Desconexion                                                                                                    |                                                                                            |
|----------------------------------------------------------------|------------------------------------------------------|----------------------------------------------------------------------------------------------------|--------------------------------------------------------------------------------------------|
| Inscripción y seguimiento                                      | Gessión Acasterisca > Inscripción y seguintense > In | scripcelity anywherman                                                                                                    |                                                                                            |
| Inscripción y seguimiento                                      |                                                      |                                                                                                    |                                                                                            |
| O Listados programas de                                        | Inscripción y seguimiento                            |                                                                                                    |                                                                                            |
| fectorado                                                      | DNI / Pasaporte                                      | 17202492X NIA                                                                                                    | 116818 NP 136818                                                                           |
| Histórico de Tesis                                             | Asignatura                                           | 78000 Tesis decloral                                                                                                    |                                                                                            |
| integra TESEO                                                  | Tipo de asignatura                                   | 4 - Tesik doctoral                                                                                                    |                                                                                            |
| O Martenimiertes                                               | Plan                                                 | 485 - Programa de Doctorado en Bioquímica y Biología Molecular<br>80.00.0011                                                     | 1100.0014                                                                                  |
| Cierre de expedientes por Cantral<br>permanencia doctorado     | Deareto                                              | 4D 99/2011 Pedia macana da macazoan tesa                                                                                         | lacescoled                                                                                 |
| Certificados de directores de tesis y<br>miembros del tribunal |                                                      |                                                                                                    |                                                                                            |
| Certificado directores                                         | Inscripción Hiembras tribunat                        | Directores de tesis Plan de investigación Documento de actividades                                                               |                                                                                            |
| O cartas                                                       |                                                      |                                                                                                    |                                                                                            |
| O Procesos                                                     |                                                      |                                                                                                    |                                                                                            |
| Descargar documentación alumno                                 | Tion de minestre invelante defeitue                  |                                                                                                    |                                                                                            |
| Control de expedientes de                                      | prepuesta)                                           | Propuesta ·                                                                                                    |                                                                                            |
| Declarada                                                      | Convocatoria                                         | Propuenta catoria •                                                                                                    |                                                                                            |
|                                                                |                                                      | Superse selectendo ao el eletores                                                                                                |                                                                                            |
|                                                                |                                                      | Cárlias Projector Constantia                                                                                                    |                                                                                            |
|                                                                |                                                      | Profesor no registrado en el sistema                                                                                             |                                                                                            |
|                                                                |                                                      | Nombre y spellides                                                                                                    |                                                                                            |
|                                                                |                                                      | DNI / Pacaporte Profesor/a                                                                                                    |                                                                                            |
|                                                                |                                                      | Nacionalided                                                                                                    |                                                                                            |
|                                                                |                                                      | FROCEDENCIA                                                                                                    |                                                                                            |
|                                                                | Profesor/a                                           |                                                                                                    |                                                                                            |
|                                                                |                                                      | © Universidad                                                                                                    |                                                                                            |
|                                                                |                                                      | Universidad                                                                                                    |                                                                                            |
|                                                                |                                                      | C Enddad                                                                                                    |                                                                                            |
|                                                                |                                                      | 6 Ora                                                                                                    |                                                                                            |
|                                                                |                                                      | Deconjeción                                                                                                    |                                                                                            |
|                                                                |                                                      |                                                                                                    |                                                                                            |
|                                                                |                                                      |                                                                                                    |                                                                                            |
|                                                                | Inal                                                 |                                                                                                    |                                                                                            |
|                                                                | Segundo Email.                                       |                                                                                                    |                                                                                            |
|                                                                | Cargo Universidad                                    | •                                                                                                    |                                                                                            |
|                                                                | Cargo dentro del tribunal                            |                                                                                                    |                                                                                            |
|                                                                | Orden                                                |                                                                                                    |                                                                                            |
|                                                                | Fecha desde                                          | 25/10/2019                                                                                                    |                                                                                            |
|                                                                |                                                      |                                                                                                    |                                                                                            |
|                                                                |                                                      | 🔮 Linglar 🔲 Aladir                                                                                                    |                                                                                            |
|                                                                |                                                      |                                                                                                    |                                                                                            |
|                                                                |                                                      | Mostrar registros en taja lógica                                                                                                 |                                                                                            |
|                                                                | -                                                    |                                                                                                    |                                                                                            |
|                                                                |                                                      | Tipo de miembre (suplente, definitive, propuesta) Convocatoria Orden Hombre y spellices Carge Universidad Carge dentre del tribu | unal Procedencia (Universidad / Entidad / Otra) Departamento Email Fecha deede Fecha hasta |
|                                                                | 100                                                  |                                                                                                    |                                                                                            |
|                                                                |                                                      |                                                                                                    |                                                                                            |

Una vez introducido cada profesor se pulsa "Añadir" y finalmente "Grabar". Los registros ya grabados se pueden modificar, borrar o anular pinchando en el icono correspondiente. Los registros anulados se pueden volver a activar.

Los miembros del Tribunal se pueden introducir también, una vez generada el acta de la asignatura de tesis, desde la pestaña "Profesores acta" del menú "Gestionar actas" del módulo de Exámenes.

#### **DIRECTOR/ES DE TESIS**

Este dato normalmente aparecerá ya informado pues lo introducen los departamentos en la admisión del doctorando. Si no lo estuviera se introduce el código del profesor y si no se conoce se busca con la lupa y se acepta.

Los registros ya grabados se pueden modificar, borrar o dar de baja pinchando en el icono correspondiente. Los registros anulados se pueden volver a activar.

| Email<br>Segundo Email<br>Cargo Universidad<br>Cargo dentro del tribunal |                    |                   |                           |                                            |              |             |             |                             |
|--------------------------------------------------------------------------|--------------------|-------------------|---------------------------|--------------------------------------------|--------------|-------------|-------------|-----------------------------|
| Orden                                                                    |                    |                   |                           |                                            |              |             |             |                             |
| Fecha desde                                                              |                    | ð                 |                           |                                            |              |             |             |                             |
| Profesor mención industrial                                              | 13                 |                   |                           |                                            |              |             |             |                             |
|                                                                          |                    |                   | Añad                      | ir 🦉 Limpiar                               |              |             |             |                             |
|                                                                          |                    |                   | Mostrar r                 | egistros en baja lógica                    |              |             |             |                             |
| Orden                                                                    | Nombre y spellidos | Cargo Universidad | Cargo dentro del tribunal | Procedencia (Universidad / Entidad / Otra) | Departamento | Fecha desde | Fecha hasta | Profesor mención industrial |
| PEX0 1                                                                   |                    |                   |                           | Universidad: 21 - Universidad de Zaragoza  | 0 -          |             |             | No                          |
|                                                                          |                    |                   |                           |                                            |              |             |             |                             |

v.1

#### DOCUCUMENTO DE ACTIVIDADES

El doctorando introduce las actividades que propone y el tutor/director las deberá marcar con el *"Estado"* que corresponda:

- Propuesta: quedará activada por defecto en el momento en el que el doctorando introduce una actividad. El doctorando solo visualiza este estado.
- Propuesta aceptada: El tutor/director activará esta opción si considera la propuesta adecuada para la formación del doctorando.
- Realizada: El tutor/director activará esta opción cuando el doctorando haya realizado la actividad.
- No aceptada: El tutor/director activará esta opción si no considera la propuesta adecuada para la formación del doctorando.

| Zaragoza                                          |                                              |                                |                                                                 | Pormacio                      |                    |                                     |                      |
|---------------------------------------------------|----------------------------------------------|--------------------------------|-----------------------------------------------------------------|-------------------------------|--------------------|-------------------------------------|----------------------|
|                                                   | Mis Aplicaciones Mi cuenta Ac                | erca de Desconex               | Jón                                                             |                               | Gestión Doctorado  | Usuarioja - Sección de Tercer Ciclo | Perfit : AGTCD Clave |
| zipción y seguimiento                             | Gentile Académica > Inscripción y seguminou  | ) hautpullo y seguiniensa      |                                                                 |                               |                    |                                     |                      |
| vite v semimiesto                                 |                                              | 59 9259                        |                                                                 |                               |                    |                                     |                      |
| stados pendramas de                               | Inscripción y seguimiento                    |                                |                                                                 |                               |                    |                                     |                      |
| ido                                               | DNI / Passporte                              |                                | NA                                                              |                               |                    | NP                                  |                      |
| co de Teols                                       | Apellicos y nombre                           |                                | - Teste descent                                                 |                               |                    |                                     |                      |
| TESEO                                             | Tipo de asignatura                           | 4 - Te                         | is doctoral.                                                    |                               |                    |                                     |                      |
| entenimientee                                     | Plan                                         | 405 -                          | Programa de Doctorado en Bioquímica y Biología Holecular        |                               |                    |                                     |                      |
| de expedientes por Cantrol<br>encia doctorado     | Decreta                                      | RD 91                          | 77011 Pecha maxima de finalización Tesis                        |                               | 12/09/202          | 3                                   |                      |
| ados de directores de tesis y<br>res del tribunal |                                              |                                |                                                                 |                               |                    |                                     |                      |
| ade directores                                    | Inscripción Mismbros tribunal                | Directores de tesis            | Plan de investigación Documente de actividades                  |                               |                    |                                     |                      |
| rtas                                              |                                              |                                |                                                                 |                               |                    |                                     |                      |
| KE103                                             | Carso académico                              | 2019/20-0                      |                                                                 |                               |                    |                                     |                      |
| par documentación alumno                          | Tipo de actividad                            | <ul> <li>Seleccione</li> </ul> |                                                                 |                               |                    |                                     |                      |
| l de expedientes de                               | Descripción                                  |                                |                                                                 |                               | 20200              |                                     |                      |
|                                                   | Fecha inicio                                 | 2 On marries                   | Marche Der International Der Indertrief                         | (Darrier Vyvy)  Numero Numero | de dias            | 0                                   |                      |
|                                                   | incluir actividad en los certificados y      | en el m                        | The residence of the neutral of the residence of the second     |                               |                    |                                     |                      |
|                                                   | 527                                          | 1951                           |                                                                 |                               |                    |                                     |                      |
|                                                   | Cotuteia                                     |                                |                                                                 |                               |                    |                                     |                      |
|                                                   | ENTIDAD DONDE SE REALIZARĂ                   | LA ACTIVIDAD                   |                                                                 |                               |                    |                                     |                      |
|                                                   | O Universidad                                |                                |                                                                 |                               |                    |                                     |                      |
|                                                   | <ul> <li>Departamento/institución</li> </ul> |                                |                                                                 |                               |                    |                                     |                      |
|                                                   | Entidad registrada                           |                                |                                                                 |                               |                    |                                     |                      |
|                                                   | O OUS                                        |                                |                                                                 |                               |                    |                                     |                      |
|                                                   | Pers                                         |                                |                                                                 |                               |                    |                                     |                      |
|                                                   |                                              |                                |                                                                 |                               |                    |                                     |                      |
|                                                   | *ESTADO                                      |                                | OBSETVACIONES                                                   |                               |                    |                                     |                      |
|                                                   | Procette                                     |                                |                                                                 |                               |                    |                                     |                      |
|                                                   | O Propuesta aceptada                         |                                |                                                                 |                               |                    |                                     |                      |
|                                                   | © No aceptada                                |                                |                                                                 |                               |                    |                                     |                      |
|                                                   |                                              |                                |                                                                 |                               |                    |                                     |                      |
|                                                   | PICHEROS ADJUNTOS                            |                                |                                                                 |                               |                    |                                     |                      |
|                                                   |                                              |                                | C Adjuntar                                                      |                               |                    |                                     |                      |
|                                                   |                                              |                                |                                                                 |                               |                    |                                     |                      |
|                                                   |                                              |                                | 🖬 Akselir 🖉 Linopis                                             |                               |                    |                                     |                      |
|                                                   |                                              |                                | 🖶 mptnir                                                        |                               |                    |                                     |                      |
|                                                   | 1                                            | Curso académico                | Tipo de actividad                                               | Descripción                   | Revisión           | Mención Doctorado                   | Cotuteia             |
|                                                   | in Brin X                                    | 2015/23                        | G - Activisades de divugación ciencifica - Descripción variable | Dinuigeo A'm                  | Propuesta aceptada | Sin mención                         | No                   |
|                                                   |                                              |                                |                                                                 |                               |                    |                                     |                      |

#### PLAN DE INVESTIGACIÓN

En esta pestaña el director/tutor encontrará la documentación que el doctorando presenta como resultado de su investigación para su evaluación anual.

Cada documento publicado se añade y generará una fila al final de la pantalla. El director/tutor se descargará el documento a revisar y al hacerlo la aplicación grabará la fecha de aceptación.

Hay que cumplimentar los siguientes datos:

- Descripción
- Adjuntar el documento
- Revisión

- Primera revisión: el doctorando publicará tantos documentos como desee que le sean evaluados y marcará esta opción.
- Revisión semestral: Si la evaluación fuera negativa, el doctorando dispondrá de seis meses para presentar un nuevo plan de investigación. En ese caso marcará esta opción.

Una segunda evaluación negativa conllevará la baja definitiva del programa de doctorado.

|                                                          | Mis Aplicaciones Mi cuenta Acerca de                                               | Desconexión                          |                                                                   |                     |                     |            | Constanting of the Constants  |                     |
|----------------------------------------------------------|------------------------------------------------------------------------------------|--------------------------------------|-------------------------------------------------------------------|---------------------|---------------------|------------|-------------------------------|---------------------|
| tuscipción y seguiniento                                 | Gestión Académica > inscripción y sequimienta > inscripción y s                    | epiintenta                           |                                                                   |                     |                     |            |                               |                     |
| cripción y seguiniente                                   |                                                                                    |                                      |                                                                   |                     |                     |            |                               |                     |
| Listados programas de doctorado                          | Inscripción y seguimiento                                                          |                                      |                                                                   |                     |                     |            |                               |                     |
| tórico de Tesis                                          | DHI / Pacaportz                                                                    |                                      | NGA                                                               |                     |                     |            |                               | NP                  |
| ера така о                                               | Apelikios y noedse<br>Asignatura                                                   | 78000 - Tesis doctoral               |                                                                   |                     |                     |            |                               |                     |
| Mantenimientas                                           | Tipo de asignatura                                                                 | 4 - Tesis doctoral                   |                                                                   |                     |                     |            |                               |                     |
| re de expedientes por Contost<br>sarencia doctosado      | Plan<br>Decreto                                                                    | 485 - Programa de Doci<br>RO 99/2011 | orado en Bioquínica y Biología Molecular<br>Fecha máxima de final | ación Tesis         |                     |            | 13/05/2224                    |                     |
| Eficados de directores de tesis y<br>edeces del tribusal |                                                                                    |                                      |                                                                   |                     |                     |            |                               |                     |
| lificade directores                                      |                                                                                    |                                      |                                                                   |                     |                     |            |                               |                     |
| Certan                                                   | inscipción Hienbrostribural Olectar                                                | es de tesis Plan de investigad       | Discamento de actividades                                         |                     |                     |            |                               |                     |
| Proceses                                                 |                                                                                    |                                      |                                                                   |                     |                     |            |                               |                     |
| scargar documentación atumno                             | Descripción                                                                        | 0                                    |                                                                   |                     |                     |            |                               |                     |
| ntroi de expedientes de Doctorado                        | Documento                                                                          | C Adjurta                            |                                                                   |                     |                     |            |                               |                     |
|                                                          |                                                                                    | 0 (2/11/2010                         | The second second                                                 |                     |                     |            |                               |                     |
|                                                          | Fecha documento                                                                    | (05/H043999)                         | Fechu aceptación                                                  |                     | KOS, MIMA           | nni 🛅      |                               |                     |
|                                                          | Allo Académico                                                                     | 2019/20-0                            |                                                                   |                     |                     |            |                               |                     |
|                                                          |                                                                                    |                                      | CIESCEWADOMES                                                     |                     |                     |            |                               |                     |
|                                                          | - Internation                                                                      |                                      |                                                                   |                     |                     |            |                               |                     |
|                                                          | <ul> <li>Primera revisión del turna</li> <li>Sagunda revisión del curso</li> </ul> |                                      |                                                                   |                     |                     |            |                               |                     |
|                                                          |                                                                                    |                                      |                                                                   |                     |                     |            |                               |                     |
|                                                          | Visible por el alumno                                                              | 10                                   |                                                                   |                     |                     |            |                               |                     |
|                                                          |                                                                                    | -                                    |                                                                   | 🛛 Aladir 🖉 Lingiar  |                     |            |                               |                     |
|                                                          |                                                                                    | Binera rectila del curso.            | Techa documento Techa aceptación<br>14/10/0019 14/10/0019         | Bande investigación | nible por et alumno | Alumon 114 | ATR Ferst modification licher | ABATH I CART A BAST |
|                                                          | * P1 K × 2009/20                                                                   | Pines revision del curse             | 14/10/2029 24/20/2029                                             | Part on director    | 1                   | 1007 110   | MUL INTER                     | ARACELI GARCÍA RANZ |
|                                                          |                                                                                    |                                      |                                                                   |                     |                     |            |                               |                     |
|                                                          |                                                                                    |                                      |                                                                   |                     |                     |            |                               |                     |
|                                                          |                                                                                    |                                      |                                                                   |                     |                     |            |                               |                     |

#### 2.1 GESTIÓN DE BAJAS Y AUTORIZACIÓN DE PRÓRROGAS

Para gestionar las bajas y autorizar las prórrogas del doctorando, se localiza alumno y expediente en inscripción y seguimiento y se selecciona la acción correspondiente en **"Otras Acciones"**.

- Gestión de doctorado
  - Escuela de Doctorado
  - Inscripción y seguimiento
    - Otras acciones

| <b>Universidad</b><br>Zaragoza                                  |                                             |                                                                                                    |                   |      |          |       |      | Formation<br>Gestée Rodwade Strainup - Gestée Rodwine Rose Date Petit ACITO Cave (1940 |
|-----------------------------------------------------------------|---------------------------------------------|----------------------------------------------------------------------------------------------------|-------------------|------|----------|-------|------|----------------------------------------------------------------------------------------|
|                                                                 | Mis Aplicaciones Mi cuenta                  | Acerca de Desconexión                                                                                                    |                   |      |          |       |      |                                                                                        |
| tracripción y seguimiento                                       | Gestión Ackolmica > Inscriptión y seguinier | ab > tesutopodei y seguimiento)                                                                                                    |                   |      |          |       |      |                                                                                        |
| Inscripción y seguimiente                                       |                                             |                                                                                                    |                   |      |          |       |      |                                                                                        |
| O Listades programas de                                         | Localización y selección de in              | scripción y seguimiento                                                                                                    |                   |      |          |       |      | 1                                                                                      |
| doctorada                                                       |                                             | Otras Acciones                                                                                                    | Cédigo Asignatara | Alio | Semestre | Tipo  | Plan | Tituto asignatura                                                                      |
| Histórico de Tesis                                              | A Contraction of the                        |                                                                                                    |                   |      |          |       |      |                                                                                        |
| Integra TESEO                                                   | 5 C X                                       | Gestión de bajas                                                                                                    | •                 | 0    | ¢        | . 4   | 100  |                                                                                        |
| O Mantenimientos                                                |                                             | in the second second se |                   |      |          |       |      |                                                                                        |
| Clarre de expedientes por Control<br>permanencia doctorado      |                                             |                                                                                                    |                   | _    | _        | _     |      |                                                                                        |
| Certificados de directores de tesis y<br>miembros del tribunal. |                                             |                                                                                                    |                   | -    | Vetver   | Naeva |      |                                                                                        |
| Cartificado directores                                          |                                             |                                                                                                    |                   |      |          |       |      |                                                                                        |
| O Cartas                                                        |                                             |                                                                                                    |                   |      |          |       |      |                                                                                        |
| O Procesos                                                      |                                             |                                                                                                    |                   |      |          |       |      |                                                                                        |

#### **GESTIÓN DE BAJAS**

Las bajas que se conceden al doctorando se tramitarán en Gestión de bajas.

| Universidad<br>Zaragoza                                         |                                        |                                        |              | Forma         | ion                                                                             |
|-----------------------------------------------------------------|----------------------------------------|----------------------------------------|--------------|---------------|---------------------------------------------------------------------------------|
| 2252                                                            | Mis Aplicaciones Mi cuenta             | Acerca de Desconexión                  |              |               | Sestilie Dasterada Usuersya - Sessilie de Teser Osta Aerfili : AUTCO Carec, CLO |
| Inscripción y seguimiento                                       | Restiles Académica > Inscripciles y se | quimienta > into tación y jeguimienta. |              |               |                                                                                 |
| Inscripción y seguimiento                                       |                                        |                                        |              |               |                                                                                 |
| O Listadas experientes de                                       | Mantenimiento bajas en                 | i doctorados                           |              |               |                                                                                 |
| dectorado                                                       | Alumeo                                 | ARACELI GARCÍA RANZ                    |              |               |                                                                                 |
| Histórico de Tesis                                              |                                        |                                        |              |               |                                                                                 |
| Integra TESEO                                                   |                                        |                                        |              |               |                                                                                 |
| O Martenimientes                                                |                                        |                                        |              |               |                                                                                 |
| Cierre de expedientes por Cantrel<br>permanencia doctorado      | Pecha Inicio                           | Baja por enfermedad                    |              |               |                                                                                 |
| Certificados de directores de tasis y<br>miembros del tribunal. | Fecha fin                              | Baja temporal voluntaria               |              |               |                                                                                 |
| Certificado directores                                          |                                        |                                        |              |               |                                                                                 |
| O Cartas                                                        | Observaciones                          |                                        |              |               |                                                                                 |
| O Procesos                                                      |                                        |                                        |              |               |                                                                                 |
| Descargar documentación alumno                                  |                                        |                                        |              |               |                                                                                 |
| Cantral de expedientes de<br>Dectorado                          |                                        |                                        | E 63         | tor 🖉 Limpiar |                                                                                 |
| Introducir datos lichero Tesis                                  |                                        | Matha                                  | Pecha inicio | Fecha fin     | Observationes                                                                   |
|                                                                 |                                        |                                        |              | M Velser      |                                                                                 |

El motivo de la baja puede ser:

- Baja por enfermedad
- Baja temporal voluntaria

Se introduce fecha inicio, fecha fin, observaciones si las hubiera y se graba.

#### AUTORIZACIÓN DE PRÓRROGAS

Las prórrogas que se conceden al doctorando para la presentación de la tesis doctoral se realizan en Autorización de prórroga. Aparecerá la siguiente ventana con la primera y segunda prórrogas y las prórrogas complementarias.

| Universidad<br>Zaragoza                                        |           |               |                     |                                     |            |                                          |             |               |           |           | Formacion sention betterates             | unuariojn - Sección de Tercer Cicco - Permi: Al | 1110 Carre: 0560 |
|----------------------------------------------------------------|-----------|---------------|---------------------|-------------------------------------|------------|------------------------------------------|-------------|---------------|-----------|-----------|------------------------------------------|-------------------------------------------------|------------------|
|                                                                | Mis Aplic | aciones       | Mi cuenta           | Acerca de Desconexión               |            |                                          |             |               |           |           | - Million (1998)                         |                                                 |                  |
| Inscripción y seguimiento                                      | - Genod   | n Academica I | - inacipato y sepai | iterate > tracifyción y separateras |            |                                          |             |               |           |           |                                          |                                                 |                  |
| Inscripción y seguimiento                                      |           |               |                     |                                     |            |                                          |             |               |           |           |                                          |                                                 |                  |
| O Listados programas de<br>doctorado                           | Loca      | lización      | y selección de      | inscripción y seguimiento           |            | Cárles triantus                          | 464         | femates       | Time      |           |                                          | a advantations                                  |                  |
| Histórico de Tesis                                             |           |               |                     | Cartas Nombramiento                 |            | Coolgo Asignatura                        | Ano         | Senerce       | inba      | Pas       |                                          | a sugnatura                                     |                  |
| Integra TESEO                                                  |           | 13            | K X                 | Gestión de bajas                    |            | 0                                        | 0           | 0             | 4         | 300       |                                          |                                                 |                  |
| O Mantenimientos                                               |           |               |                     | Autor dation prorroga               | Contractor |                                          | 1           | 1.1           |           |           | 1                                        |                                                 |                  |
| Cierre de expecientes por Control<br>permanencia doctorado     |           |               |                     |                                     | - Mori     | le Firefox<br>https://siaformacion.uniza | res teso ke | ntroidintalia | MAutoriza | den TCSO  | Inscriptectrum (10%) ···· 🛛 🗘 🗄          |                                                 |                  |
| Certificados de directores de tesis y<br>miembros del tribunal |           |               |                     |                                     | Autoriz    | ación prórroga                           |             | 1000          |           |           |                                          |                                                 |                  |
| Certificado cirectores                                         |           |               |                     |                                     |            |                                          |             |               |           |           |                                          |                                                 |                  |
| O Cartas                                                       |           |               |                     |                                     | o sir p    | ra orirrota                              |             |               |           |           |                                          |                                                 |                  |
| O Procesos                                                     |           |               |                     |                                     | o Segu     | nda prórioga                             |             |               |           |           |                                          |                                                 |                  |
| Descargar documentación alumno                                 |           |               |                     |                                     |            | 0.000                                    |             | _             |           |           |                                          |                                                 |                  |
| Control de expedientes de<br>Doctorado                         |           |               |                     |                                     |            |                                          |             | Cancela       |           | Graber    |                                          |                                                 |                  |
| Introducir datos Achero Tesis                                  |           |               |                     |                                     | - 5 19     | ORROGAS COMPLEMENTAR                     | IAS         |               |           |           | 1                                        |                                                 |                  |
|                                                                |           |               |                     |                                     |            | PRO                                      | RROGA ES    | PECIAL - 2 A  | vios      |           | - 0                                      |                                                 |                  |
|                                                                |           |               |                     |                                     |            | PR                                       | ORROGA E    | SPECIAL - 2   | Años      |           | Deresting 1                              |                                                 |                  |
|                                                                |           |               |                     |                                     |            | PR                                       | ORROGA (    | OMPLEMEN      | TOS DE F  | ORMACIO   | ON - 1 Años n (Años) (Meses)             |                                                 |                  |
|                                                                |           |               |                     |                                     |            | co                                       | MPLENEN     | TOS FORMA     | CION 5 N  | IESES - 5 | Meses                                    |                                                 |                  |
|                                                                |           |               |                     |                                     | -1         | co                                       | PLENEN      | TOS FORMA     | CION 10   | MESES -   | 10 Meses                                 |                                                 |                  |
|                                                                |           |               |                     |                                     |            |                                          |             |               |           |           | en an an anna ann an ann an an ann an an |                                                 |                  |
|                                                                |           |               |                     |                                     |            |                                          |             |               |           |           |                                          |                                                 |                  |
|                                                                |           |               |                     |                                     |            |                                          |             |               |           |           |                                          |                                                 |                  |
|                                                                |           |               |                     |                                     |            |                                          |             |               |           |           |                                          |                                                 |                  |
|                                                                |           |               |                     |                                     |            |                                          |             |               |           |           |                                          |                                                 |                  |
|                                                                |           |               |                     |                                     | 5.         |                                          |             |               |           |           |                                          | 2                                               |                  |

Estos tipos de prórrogas pueden darse simultáneamente:

- Primera y segunda prórroga. Se selecciona la que corresponda y se graba.
- Prórrogas complementarias, es un desplegable en el que aparecerán las que se han introducido previamente en el mantenimiento. Se abre al pinchar en el

icono  $\textcircled{\bullet}$ , se selecciona del desplegable la que corresponda y se añade pulsando en el icono "Añadir"  $\textcircled{\bullet}$ .

Se puede eliminar mediante el botón "Quitar"

| 👂 - Mozilla Firefox     |                                                                           |                 |                     |
|-------------------------|---------------------------------------------------------------------------|-----------------|---------------------|
| 🛛 🔒 https://siaformacio | n. <b>unizar.es</b> /tcso/control/[mtoLook]Autorizacion_TCSOInscrip       | Seg?num 110% •  | ⊠ ☆                 |
| Autorización prórroga   |                                                                           |                 |                     |
| Sin prórroga            |                                                                           |                 |                     |
| Primera prórroga        |                                                                           |                 |                     |
| 💿 Segunda prórroga      |                                                                           |                 |                     |
| - 🗖 PRORROGAS COMPLEM   | Cancelar Grabar<br>IENTARIAS<br>PRORROGA COMPLEMENTOS DE FORMACION - 1 Ar | ĭos ▼ 🗗         |                     |
|                         | Descripción                                                               | Duración (Años) | Duración<br>(Meses) |
|                         | PRORROGA ESPECIAL                                                         | 2               | 0                   |
|                         |                                                                           | 1               |                     |
|                         |                                                                           |                 |                     |

Todas las prórrogas se reflejarán en el cálculo de la fecha máxima de final de tesis, que se puede consultar en el campo "Fecha máxima de finalización Tesis", de Inscripción y seguimiento de cada doctorando.

|                                                        | Mis Aplicaciones Mi cu                                                                                                    | enta Acerca de Desc                                                                                             | 🝯 – Mooilla Finefox                                                                                                    |                               |                       |                 |                          |                  | 0                          |
|--------------------------------------------------------|----------------------------------------------------------------------------------------------------|----------------------------------------------------------------------------------------------------|----------------------------------------------------------------------------------------------------|-------------------------------|-----------------------|-----------------|--------------------------|------------------|----------------------------|
|                                                        | Castle Realizin Structure                                                                                                    |                                                                                                    | 🛛 🛔 https://siaformacion.unizar.ec/toss/control/jmteLock)jmteDetaleConsultar(Decodincepcen/HedraMasimaFnalTesisH556s (11965) 🚥 🗟 🏠 🗮 |                               |                       |                 |                          |                  |                            |
| mecription y seguiniento                               | and a subsection of the subsection of the subsec | er y sugaranten e oberdenen y sugara                                                                            | Cálculo de la fecha máxima de finalización de la tesis                                                                               |                               |                       |                 |                          |                  |                            |
| D Listados programas de                                | Inscripción y seguim                                                                                                    | iento                                                                                                    |                                                                                                    |                               |                       |                 |                          |                  |                            |
| loctorade                                              | DHI / Paseporte                                                                                                    |                                                                                                    | Fecha inicia                                                                                                    | 26/11/2019                    |                       |                 |                          |                  |                            |
| istórico de Tesis                                      | Apellidos y nombre                                                                                                    |                                                                                                    | Arios ampliación                                                                                                    | 0                             |                       |                 |                          |                  |                            |
| tegra TESEO                                            | Decreto                                                                                                    |                                                                                                    | Prorregas                                                                                                    | PRORROGA ESPECIAL ( 2 A)      | 05)                   |                 |                          |                  |                            |
| Mantenimientos                                         |                                                                                                    |                                                                                                    | complement Calcas                                                                                                    |                               |                       |                 |                          |                  |                            |
| erre de expedientes por Coetrol.<br>manencia doctorado | Inscriptión Mis                                                                                                    | nibros tribunal Directores de te                                                                                | - DIAS CONSUMIDOS                                                                                                    |                               |                       |                 |                          |                  |                            |
| ertificados de directores de tesis y                   |                                                                                                    | and a second second second second                                                                               | Fecha desc<br>26/11/201                                                                                                    | e Fecha hasta<br>9 15/12/2019 | Dias periodo<br>20    | Perioda<br>Base | Régimen<br>Rég. Compteto | Valor Dia<br>1.0 | Dias real consumides<br>20 |
| ertilicado directores                                  |                                                                                                    | 1                                                                                                    | 14/12/2019 (                                                                                                    | Hoy) 23/11/2024               | 1805                  | Base            | Rég. Completo            | 1.0              | 1805                       |
| Cartan                                                 | Plan 500 - Programa de Doctorado en                                                                                                    |                                                                                                    |                                                                                                    |                               |                       |                 |                          |                  |                            |
| Processs                                               | Tipe de asignatura                                                                                                    | 4 - Tesis dectaral 💌                                                                                            | - DIAS PENDIENTES                                                                                                    |                               |                       |                 |                          |                  |                            |
| scargar documentación alumno                           |                                                                                                    |                                                                                                    |                                                                                                    |                               |                       |                 |                          |                  |                            |
| ntrol de expedientes de                                | TUTOR ACADEHO                                                                                                    |                                                                                                    | 1045 (decreto) = 730                                                                                                    | 9 (PROREOGA ESPECIAL) - 29 (I | iég. Completoj = 1805 | Dias pendientes |                          |                  |                            |
| ntroducir dates Achero Tesis                           | · De La Univers                                                                                                    | dat                                                                                                    | an a tra sa farman                                                                                                    |                               |                       |                 |                          |                  |                            |
|                                                        | Código Profi                                                                                                    | elor 354 GARCÍA KANZ, ARA                                                                                       | PLAUS RADING                                                                                                    |                               |                       |                 |                          |                  |                            |
|                                                        | O Externo                                                                                                    |                                                                                                    | 16/12/2019 + 1805                                                                                                    | (Rég. Complete) = 23/11/2024  |                       |                 |                          |                  |                            |
|                                                        | Nombre y a                                                                                                    | petidos                                                                                                    |                                                                                                    |                               |                       |                 |                          |                  |                            |
|                                                        | Email                                                                                                    | CONTRACTOR OF CONTRACTOR OF CONTRACTOR OF CONTRACTOR OF CONTRACTOR OF CONTRACTOR OF CONTRACTOR OF CONTRACTOR OF |                                                                                                    |                               |                       | _               | 1                        |                  |                            |
|                                                        | Segundo Em                                                                                                    | Je                                                                                                    |                                                                                                    |                               |                       | X Center        |                          |                  |                            |
|                                                        |                                                                                                    |                                                                                                    |                                                                                                    |                               |                       |                 |                          |                  |                            |
|                                                        | Universidad det tur                                                                                                    | De Universidad de 2                                                                                             |                                                                                                    |                               |                       |                 |                          |                  |                            |
|                                                        | Fecha desde                                                                                                    | 25/11/2019                                                                                                    |                                                                                                    |                               |                       |                 |                          |                  |                            |

#### ASIGNACIÓN DE PRÓRROGAS MASIVAS

Para asignar la primera y la segunda prórroga masivamente se puede usar la opción "Asignación de prórrogas masivas" del menú Procesos, explicado en el punto 7.2 de este manual.

## 3. LISTADOS PROGRAMAS DE DOCTORADO

Gestión Doctorado

Listados programas de doctorado

| s Aplicaciones | M cuesta |         |             |      |                                |                                                                                       |
|----------------|----------|---------|-------------|------|--------------------------------|---------------------------------------------------------------------------------------|
|                |          | Soporte | Desconexión |      |                                | Gentión Doctorado Usuario/a - Sección de Tercer Ciclo - Perfil - AGTCD - Carre : 0560 |
|                |          |         |             |      |                                |                                                                                       |
|                |          |         |             |      |                                |                                                                                       |
|                |          |         |             |      |                                |                                                                                       |
|                |          |         |             |      |                                |                                                                                       |
|                |          |         |             | 1542 | <b>Universidad</b><br>Zaragoza |                                                                                       |
|                |          |         |             |      | 1542                           | Universidad<br>Zaragoza                                                               |

#### 3.1 LISTADO MENCIONES AL DOCTORADO EUROPEO/INTERNACIONAL

Se puede solicitar por año académic, plan y fecha de inscripción desde hasta. Se obtiene un listado en formato PDF o Excel por plan de estudios, con los datos del doctorando y su mención.

#### 3.2 LISTADO COTUTELA DE TESIS

Se puede solicitar por año académico, plan y/o fecha de inscripción desde hasta. Se obtiene un listado en formato PDF o Excel de los doctorandos por plan de estudios con el país de cotutela.

#### 3.3 LISTADO DE DIRECTORES

Se puede solicitar por departamento, asignatura y fecha de lectura de tesis desde hasta, siendo esta última de introducción obligatoria.

Se obtiene un listado formato PDF o Excel por departamento, de doctorandos que han leído la tesis doctoral, con sus tutores, directores y fecha de lectura.

#### 3.4 LISTADO DATOS TESIS

Se puede solicitar por fechas de inscripción (campos de introducción obligatoria), departamento y planes desde hasta.

Se obtiene un listado Excel por departamento con los datos del doctorando, directores, fechas y calificación de su tesis.

#### 3.5 LISTADO DE DIRECTORES Y MIEMBROS DE TRIBUNAL

Se puede solicitar por departamento, plan, NIP doctorando, director/miembro del tribunal, fecha de inscripción y fecha de lectura.

Se obtiene un listado Excel por nombre del director/miembro del tribunal con sus doctorandos y los datos de su tesis.

#### 3.6 LISTADO DE ACTIVIDAD DOCTORAL

Es un listado muy útil, pero debido al volumen de datos que se pueden obtener hay que ser cuidadoso al realizar la selección previa y las columnas a mostrar.

Se puede solicitar por plan o planes de estudio, por curso académico de matrícula de tesis o de tutela y seleccionar las columnas a mostrar en el listado. Se obtendrá un listado Excel con los datos seleccionados.

#### 3.7 LISTADO ALUMNOS CAUSAN BAJAS

Se selecciona el curso académico de matrícula, el programa o progamas de doctorado y el motivo o motivos de la baja.

Se obtiene un listado excel con DNI y nombre del doctorando, programa, director, causa y fecha de la exclusión.

#### 3.8 LISTADO DOCUMENTO DE ACTIVIDADES

Este listado se puede solicitar por curso o cursos académico, plan o planes, NIP doctorando, fechas de tesis, tipo de actividad y curso académico de la matrícula de la tesis doctoral. Se obtiene un listado Excel con los datos de los doctorandos, actividades con los datos de las mismas.

#### 3.9 LISTADO DE PLANES DE INVESTIGACIÓN

Este listado se puede solicitar por año académico, convocatoria, plan o planes, tutela, estado del expediente y planes de investigación.

Se obtiene un listado Excel de los doctorandos que han subido un plan de investigación y sus datos del plan de investigación, revisión, asignatura, fechas de generación del acta y aceptación del plan, calificación, autorización de prórroga, régimen de permanencia, fecha de depósito de tesis y fecha máxima de finalización de tesis.

## 4. MANTENIMIENTOS

#### 4.1 MANTENIMIENTO TIPOS DE ACTIVIDAD

En este menú se dan de alta los tipos de actividades que conformarán el Documento de Actividades a realizar por un doctorando durante el desarrollo de su tesis doctoral.

Gestión Doctorado

- Escuela de Doctorado
- Mantenimientos
  - Mantenimiento tipos de actividad (RD99/2011)

| Universidad<br>Zaragoza                                                                                         |                                                                                                    |                                |                       |
|----------------------------------------------------------------------------------------------------|----------------------------------------------------------------------------------------------------|--------------------------------|-----------------------|
| The second second second second second second second second second second second second second second second se |                                                                                                    | Section Recorado - Unarrin/a - | Perts ASTCD Cave 2000 |
|                                                                                                    | Mis Aplicaciones Ni cuenta Acerca de Desconeción                                                                   |                                |                       |
| Inscripción y sequiniente                                                                                       | Settoda > Inscripcios y segumienta > Manteementas > Man Topal de actividad (ROM) (2011)                            |                                |                       |
| Inscripción y seguiniente                                                                                       |                                                                                                    |                                | 9                     |
| O Listados programas de dectorade                                                                               | a lipes de actividad de doctorado                                                                                  |                                | 1                     |
| Integra TESEO                                                                                                   |                                                                                                    |                                |                       |
| C Materimiestes                                                                                                 | Descripcien                                                                                                    |                                |                       |
| Mto. Tipos de actividad<br>(RD95/2011)                                                                          |                                                                                                    |                                |                       |
| Mila. Mensajes correo                                                                                           | 0 Utilize all ejectors <sup>1</sup> is dela al contas an interce al deservative can be under the flow de activity. |                                |                       |
| Mts. Liseox investigación                                                                                       | Orace et sustance - e alle et entitée et statute statute and estitions de soules de statutes                       |                                |                       |
| Mis. Lineas investigación por plan                                                                              |                                                                                                    |                                |                       |
| Mto. Definicion documentos                                                                                      | O Brier                                                                                                    |                                |                       |
| Miss. Tubores por plan                                                                                          |                                                                                                    |                                |                       |
| Mia. de postesores por líneas de<br>investigación<br>Mia. Polonogas complementarias                             | 🗖 Xiniti                                                                                                    |                                |                       |

Para dar de alta una nueva actividad se pulsa en "Añadir" y aparecerá la siguiente pantalla:

|                                                                                                    | Mis Aplicaciones Mi cuenta Acerca de                       | waan docraat (script)                                                                                                    |      |
|----------------------------------------------------------------------------------------------------|------------------------------------------------------------|----------------------------------------------------------------------------------------------------|------|
| D Inscripción y seguiniento                                                                                                    | Gestión - Inscripción y seguimients - Mension entras - Max | Descripción 💿                                                                                                    |      |
| Ustados programas de doctorado     Ustados programas de doctorado     Infegra TESEO                                                                                                    | Tipos de actividad de doctorado                            | TIPO RESCRIPCIÓN                                                                                                    |      |
| Masteninientos     Mta. Tipos de actividad                                                                                                    | Descipcia                                                  | Describión fila     Describión variable                                                                                                    |      |
| (UDF/2015)<br>Hits. Juncai Investigación<br>Hits. Lineau Investigación per para<br>Hits. Desnecions documentos<br>Hits. Desnecions documentos<br>Hits. Josepa para<br>Hits. de preferenza per linear de<br>Investigación<br>Hits. Nel organiza complementarias<br>Intenia y dirección de tenis<br>Cierro de expedientes per Cantol<br>permanentia defentaria. | O Utilize et alménée 's anje et compase           E' E3 X  | CONFERNICAS CONFERNICAS Comprensión sistematica de un canno de estudio y dominio de las habilidades y neltodos de investigación relacionados con dicho compo Conscitad de concelte, diseñar o crear, poser en práctica y adaptar un proceso sustancial de investigación oreinal Conscitad de cancelte, diseñar o crear, poser en práctica y adaptar un proceso sustancial de investigación oreinal Conscitad para contribuir a la smallaición de las francesas del concelmiente a través de una investigación oreinal Conscitad de centilar un asilitais critica y de talas francesas exervas y contalesas Conscitad de centericación con la concultada acadimica y científica y con la sociedad en prenenta aterca de sos ámbitos de Conscitad de terminicación con la concultada el contenida interáctivo a través de interáctivo en la sociedad de francesa de sos ámbitos de Conscitad de francestar, en concultada el contenidas en en el concultada entre de sos ocidaniad basada sos el concultadas. |      |
| Intilizador de difectores de tesis y<br>vientores de tableaut<br>Cartas<br>O Cartas<br>O Processo<br>Descengar docamentación alumne<br>introducir datos Scharro Tesis                                                                                                    |                                                            | CAPACTACIONIS     CAPACTACIONIS     Desenvolverse en contextos se los que lay poca información específica     Tencenter las pregutar cloves que hay gona información específica     Tencenter las pregutar cloves que hay gona información específica     Tenchost e cançulas especificas     Tenchost e cançulas especificas     Tenchost e las consententes preventos sensorias estentes internacional o munificaciónar     Tenchost es indecenta e la completidad y forendar luición con información limitada     La critica y delensas indecental de soluciones                                                                                                    | 1-1/ |

- Descripción: cada tipo de actividad puede tener una descripción fija o variable:
  - El tipo de descripción "variable" permitirá al doctorando añadir una descripción de esa actividad cuando la introduzca en su Documento de Actividades.
  - El tipo de descripción "fija" no permitirá al doctorando añadir ninguna descripción sobre la actividad al seleccionarla para su Documento de Actividades.
  - Competencias y capacitaciones. De introducción opcional, permite indicar las que el doctorando adquiere por realizar actividades pertenecientes a ese tipo de actividad.

Se acepta y la aplicación devolverá a la pantalla primera en donde se graba. Cada actividad queda registrada en una línea y se puede modificar, consultar o eliminar, pulsando en el icono correspondiente 🗹 👼 🛪 .

IMPORTANTE: Si se pulsa eliminar aparecerá el siguiente aviso: "¿Está seguro de que quiere marcar este tipo de actividad para eliminar? Cuando grabe los cambios se borrarán todas las actividades creadas para alumnos con este tipo de actividad junto con los documentos adjuntados en estas, todos los planes de las actividades y sus estados". Si se está de acuerdo se acepta.

Para buscar una o varias actividades se puede usar el asterisco con palabras que permitan identificarlas o por la letra y pulsar "Buscar".

En estos momentos hay dadas de alta tres clases de actividades:

- G, actividades genéricas
- P, actividades optativas
- T, actividades transversales

|                                                                                                    |                                                                                                  | Contem Pacification University                                                                                                    | A REAL PROPERTY AND A REAL PROPERTY AND A REAL                                                                                                    |
|----------------------------------------------------------------------------------------------------|--------------------------------------------------------------------------------------------------|----------------------------------------------------------------------------------------------------|----------------------------------------------------------------------------------------------------|
|                                                                                                    | Mis Aplicaciones Mi cuenta Acerca de Desconexió                                                  | •                                                                                                    |                                                                                                    |
| Interfection & seculations                                                                                                    | Gestão > Intripción y seguiniento > Hattesinientor > Htt. Tipo: de actividad                     | 60%/0141)                                                                                                    |                                                                                                    |
| nurlactio y semimiento                                                                                                    |                                                                                                  |                                                                                                    |                                                                                                    |
| D Listudos programas de decherado<br>abrara TESLO                                                                                                    | Tipos de actividad de doctorado                                                                  |                                                                                                    |                                                                                                    |
| Mantenimientos                                                                                                    | Descipdie                                                                                        |                                                                                                    |                                                                                                    |
| Attos Tipos de actividad<br>(ED49/1011)                                                                                                    |                                                                                                  |                                                                                                    |                                                                                                    |
| Mto Lineas investigación                                                                                                    | O Utilice el simbolo * o deje el campo en blanco si dese                                         | realizar una búsqueda de todos los tipos de actividad.                                                                                                    |                                                                                                    |
| Nto. Lineas investigación por plan                                                                                                    |                                                                                                  |                                                                                                    |                                                                                                    |
| Nto. Definicion documentos                                                                                                    |                                                                                                  | D Baser                                                                                                    |                                                                                                    |
| Mto. Tutores por plan                                                                                                    |                                                                                                  |                                                                                                    |                                                                                                    |
| Mto. de profesores por líneas de                                                                                                    |                                                                                                  |                                                                                                    |                                                                                                    |
| envestigación                                                                                                    |                                                                                                  | 🖬 Madi 🔛 Gadar                                                                                                    |                                                                                                    |
| Mark Property and a second second                                                                                                    |                                                                                                  |                                                                                                    |                                                                                                    |
|                                                                                                    |                                                                                                  |                                                                                                    |                                                                                                    |
| toria y dirección de tesin                                                                                                    |                                                                                                  | Dessijeka                                                                                                    | Tipo descripchie                                                                                                    |
| Itoria y dirección de tesin<br>ierre de expedientes por control                                                                                                    | K S X                                                                                            | Фенафийн<br>49.1° харран: Вишин                                                                                                    | Tiperdescripcian<br>Descripcian fija                                                                                                    |
| utoría y dirección de tesin<br>ierre de expedientes por Control<br>emanencia doctorado                                                                                                    | R き ×<br>R き ×                                                                                   | benergie kon<br>en 1: - Scadenetti deutikari<br>- Na - 1: - Adeletti de findor v adeletti na deuti scade di scade di subalano v adeletti ti                                                                                                    | Tipordescription<br>Description file<br>Description file                                                                                                    |
| doría y dirección de tesin<br>inre de expedientes por Control<br>manaecia doctorado<br>otificados de directores de tesin y<br>interáros del Elborad                                                                                                    | 2 約 ×<br>2 約 ×<br>2 約 ×                                                                          | ელის განის<br>ო. 1 იკნერი დანაკის კარი და კარი კარი კარი კარი<br>- Ma - T - აგხონინა წინივ ყარადის სა სა ართხონ ოკინის კარი სამარ ართანებით კარი<br>- 50 - T - კენის მანაპარე სამ სია გამოგო პირინებით კა                                                                                                    | Pijanskovskyckim<br>Descripción fija<br>Descripción fija<br>Descripción fija                                                                                                    |
| itaria y dirección de tesis<br>ierre de expedientes por Control<br>entalecció anctarcado<br>entilicados de directores de tesis y<br>iemárico del tibioturi<br>antificados directores                                                                                                    | 2 約 ×<br>2 約 ×<br>2 約 ×<br>2 約 ×                                                                 | Внография<br>на т Кладрент колцин<br>- м т цбело страници на на наказа наказата<br>- 50 - т цбело страници на на наказа наказата<br>- 51 - т цбело страници на каказа наказата<br>- 54 - т цбело страници на каказа наказата<br>- 54 - т цбело страници на каказа наказата<br>- 54 - т цбело страници на каказа наказата<br>- 54 - т цбело страници на каказа наказата<br>- 54 - т цбело страници на каказа наказата<br>- 54 - т цбело страници на каказа наказата<br>- 54 - т цбело страници на каказа наказата<br>- 55 - т сщбело страници на каказа наказата<br>- 55 - страници на каказа на каказа наказата<br>- 55 - страници на каказата<br>- 55 - страници на каказа наказата<br>- 55 - страници на каказа наказата<br>- 55 - страници на каказата<br>- 55 - страници на каказа наказата<br>- 55 - страници на каказа наказата<br>- 55 - страници на каказа наказата<br>- 55 - страници на каказа наказата<br>- 55 - страници на каказа наказата<br>- 55 - страници на каказа наказата<br>- 55 - страници на каказа наказата<br>- 55 - страници на каказа наказата<br>- 55 - страници на каказа наказата<br>- 55 - страници на каказа наказата<br>- 55 - страници на каказа наказата<br>- 55 - страници на каказа наказата<br>- 55 - страници на каказа наказата<br>- 55 - страници на каказа наказата<br>- 55 - страници на каказата<br>- 55 - страници на каказа наказата<br>- 55 - страници на каказата<br>- 55 - страници на каказата<br>- 55 - страници | Tipo descripción<br>Destrución (fa<br>Destrución (fa<br>Destrución (fa<br>Destrución (fa                                                                                                    |
| toria y disección de tesis<br>me de expositentes por control<br>matenecia adectareza de<br>dificacio de directoreza de tesia y<br>métero del tribunal<br>dificacio directoresis<br>Cartas                                                                                                    | 8 83 ×<br>6 83 ×<br>6 83 ×<br>8 83 ×<br>8 83 ×                                                   |                                                                                                    | Kipo tice rips for<br>Description fije<br>Description fije<br>Description fije<br>Description fije<br>Description fije                                                                                                    |
| tará y diección de tesis<br>me de expedientes por Controct<br>masecia dostroato<br>tilicados de directores de tesis y<br>matero de tilibunut<br>tilicado directores<br>Cartas<br>Poorses                                                                                                    | ె బ్ స ×<br>ె బ్ బ్ x<br>ె బ్ బ్ x<br>ె బ్ బ్ x<br>ె బ్ బ్ x<br>ె బ్ బ్ x                        |                                                                                                    | Kipotics riješin<br>Destruciji nja<br>Destruciji nja<br>Destruciji nja<br>Destruciji nja<br>Destruciji nja<br>Destruciji nja                                                                                                    |
| toria y dirección de tesin<br>meneción de tesin<br>meneción de directores de tesin y<br>milicacion de directores<br>del talanos<br>del talanos<br>del talanos<br>del talanos<br>Porcesos<br>se cargo decumentación atumao                                                                    | 6 20 x<br>6 20 x<br>6 20 x<br>6 20 x<br>6 20 x<br>6 20 x<br>6 20 x<br>6 20 x                     |                                                                                                    | Tipe devolução<br>Devenços filo<br>Devenços filo<br>Devenços filo<br>Devenços filo<br>Devenços filo<br>Devenços filo<br>Devenços filo<br>Devenços filo                                                                                                    |
| terri a galección de testi<br>erre de expedients por Cortos<br>munecio de actorizato<br>munecio de actorizato<br>milicano de diversar de tala y<br>entre de l'ibinut<br>de l'artis<br>la dartes<br>la dartes<br>encargar documentación alumno<br>ocaciar dato fortens testos                 | び 約 ×<br>び 約 ×<br>び 約 ×<br>び 約 ×<br>び 約 ×<br>び 約 ×<br>び 約 ×                                      |                                                                                                    | Tignation (a loss<br>desinación re-<br>demanda de la construcción re-<br>demanda de la construcción re-<br>demanda de la construcción re-<br>demanda de la construcción re-<br>demanda de la construcción re-<br>demanda de la constru-<br>demanda de la constru-<br>demanda de la constru-<br>cción de la constru-<br>cción de la construcción de la constru-<br>cción de la construcción de la constru-<br>cción de la construcción de la construcción de la constru-<br>cción de la construcción de la construcción de la constru-<br>cción de la construcción de la construcción de la                                                                                                    |
| uturia y dirección de tesin<br>inter de expendences o costos<br>instances do estractos<br>instances do estractos<br>indexe os de laborad<br>antificanto el directores<br>antificanto el directores<br>b Cortex<br>b Pocenos<br>recasar documentación alumano<br>Rodac'i deltos fichero Tesis | 6 20 ×<br>6 20 ×<br>6 20 ×<br>6 20 ×<br>6 20 ×<br>6 20 ×<br>6 20 ×<br>6 20 ×<br>6 20 ×<br>6 20 × |                                                                                                    | Type developed of<br>Benerative of the<br>Benerative of the<br>Benerative of |

#### 4.2 MANTENIMIENTO MENSAJES DE CORREO

En este mantenimiento se configuran los mensajes de correo automáticos que envía la aplicación:

- A tutores/directores, cuando el doctorando sube sus actividades y su plan de investigación.
  - Al doctorando:
    - cuando tutores/directores validan las actividades propuestas por el doctorando y descargan su plan de investigación.
    - cuando tutores/directores suben su propio informe sobre el plan de investigación del doctorando.
- Gestión Doctorado
  - Escuela de Doctorado
  - Mantenimientos
  - Mantenimiento mensajes de correo

|                                      |                                                             |                                                                     | Genetión Docto            | iate Po                      | N ACTO Cave:00 |
|--------------------------------------|-------------------------------------------------------------|---------------------------------------------------------------------|---------------------------|------------------------------|----------------|
|                                      | Mis Aplicaciones Mi cuenta Acerca d                         | a Descenekien                                                       |                           |                              |                |
| tescripcide y seguimiento            | Gestion + Instruction y sequinitants + Martanterioristics - | Min. Mansajas comes                                                 |                           |                              |                |
| nsoripción y seguiniento             |                                                             |                                                                     |                           |                              |                |
| Listados programas de doctorado      | Mantenimiento de mensajeria                                 |                                                                     |                           |                              | <u> </u>       |
| rtegra TESEO                         | Tipo de documento                                           | 1 - Cambio tutor/drector en doc. actividades (mai al alumno)        |                           |                              |                |
| Hantanimientos                       | Campos asunto                                               | Nombre del tutor director que realza el cambio 💌 🖪                  |                           |                              |                |
| Nito. Tipos de actividad             | Asarta                                                      |                                                                     | 9423                      |                              |                |
| (099/2011)                           | Campon current                                              | Norrire del lutar director que realta el carrizo                    |                           |                              |                |
| ito. Mensajes carreo                 | Campor Campo                                                |                                                                     |                           |                              |                |
| eto. Lineas investigación            |                                                             |                                                                     |                           |                              |                |
| Nto Celeas eventigación por plan     | Cuerpo                                                      |                                                                     |                           |                              |                |
| Mito. Defension documentos           |                                                             |                                                                     |                           |                              |                |
| eto, sutares por plan                |                                                             |                                                                     | 9/2300                    |                              |                |
| westigación                          | Correo electrónico emicor                                   |                                                                     |                           |                              |                |
| Nto. Prónogas complementarias        | Correo electrónico respuesta                                |                                                                     |                           |                              |                |
| and the district of the late         | Activade                                                    | E.                                                                  |                           |                              |                |
| lerre de expedientes por Coatral     |                                                             | 💇 Lanplar                                                           | 🖸 Gestur                  |                              |                |
| ertificados de directores de tesis y |                                                             | Tipe de documento                                                   | Corres etectrónica emikor | Correo electrónico respuesta | Activ          |
| entros des tribunas                  | XE                                                          | 1 - Cembio suber/tirector en doc. actividades (mail al alarmo)      | geschicta@unitaries       | geschicte@unizaxies          | 5              |
| Ceta                                 | ׼                                                           | 2 · Cambio alumno en coc. accividades (mail tutor / director)       | gostecte@unitares         | gesdiscts@unizaires          | s              |
| CH LOP                               | ¥ 64                                                        | 3 - Cembio tutor/director en plan de investigación imail al alumnol | geschicta@unicaries       | ondectedurization            | 5              |
| Porter                               | A 6                                                         |                                                                     |                           |                              |                |

Consta de los siguientes campos:

- Tipo de documento, se debe seleccionar de entre los siguientes:
  - 1- Cambio tutor/director en doc. actividades (mail al alumno): en caso de estar activado se enviará un correo al doctorando cuando el tutor/director realice algún cambio en el documento de actividades del doctorando.
  - 2- Cambio alumno en doc. actividades (mail tutor/director): en caso de estar activado se enviará un correo al tutor y/o director cuando el doctorando realice algún cambio en su documento de actividades. Se puede configurar si el envío es al director y/o al tutor.
  - 3- Cambio tutor/director en plan de investigación (mail al alumno): en caso de estar activado se enviará un correo al doctorando cuando el tutor/director realice algún cambio en el plan de investigación del doctorando.

- 4- Cambio alumno en plan de investigación: en caso de estar activado se enviará un correo al tutor y/o director cuando el doctorando realice algún cambio en su plan de investigación. Se podrá configurar si el envío es al director y/o al tutor.
- Asunto: Asunto del mensaje de correo. Los campos variables son los que hay en "Campos asunto", se pulsa en el icono <sup>■</sup> y se añade. También se permite añadir un texto variable.
- Cuerpo: Cuerpo del mensaje de correo. Los campos variables son los que hay en "Campos cuerpo", se pulsa en el icono y se añade. También se permite añadir un texto variable.
- Correo electrónico emisor: Cuenta de correo desde la que se enviará el mensaje de correo electrónico
- Correo electrónico respuesta: Cuenta de respuesta del correo electrónico.
- Activado: Indica si se activa el envío el correos.

Cada documento se puede modificar o eliminar pinchando en el icono correspondiente X 🖉

#### 4.3 MANTENIMIENTO LÍNEAS DE INVESTIGACIÓN

En este mantenimiento se dan de alta las líneas de investigación con un código y su correspondiente descripción.

- Gestión Doctorado
  - Escuela de Doctorado
  - Mantenimientos
  - Mantenimiento líneas investigación

| 1440                                                               | Mis Aplicaciones Mi cuonta            | a Acerca de Descanaxión                                     | Geslée Ductorado Uncariça                                                            | Perfit AGTCD Clave 8000 |
|--------------------------------------------------------------------|---------------------------------------|-------------------------------------------------------------|--------------------------------------------------------------------------------------|-------------------------|
| Inscripción y seguimiento                                          | sester - increative agumenta          | <ul> <li>Hamministics - Hts, Linkst rivestspecky</li> </ul> |                                                                                      |                         |
| Inscripción y sequiniento                                          | 1                                     |                                                             |                                                                                      |                         |
| O Listados programas de doctorado                                  | Mantenimiento de line                 | eas de investigación                                        |                                                                                      |                         |
| Integra TESEO                                                      |                                       |                                                             |                                                                                      |                         |
| O Marteninientes                                                   | Código tínea de Investigación         |                                                             |                                                                                      |                         |
| Hto. Tipos de actividad<br>(R099/2011)                             | Descripción tinea de investiga        | elde .                                                      | 0                                                                                    |                         |
| Min. Mencajes corren                                               |                                       |                                                             |                                                                                      |                         |
| Mts. Lincas investigación                                          |                                       |                                                             | 💇 Limplar 🔛 Grabar                                                                   |                         |
| Mto. Lineas investigación por plan                                 |                                       |                                                             |                                                                                      |                         |
| Mto. Definicion documentos                                         |                                       | Cidlgo tinea investigación                                  | Descluckin                                                                           |                         |
| Mto. Tutores por plan                                              | E X                                   | 477, API 01                                                 | De la caverna a la Litos Evolución desde las sociedades prehimónicas al mundo romano |                         |
| Mio, de profesores par lineas de<br>Investigación                  |                                       | 100.000                                                     |                                                                                      |                         |
| Mto. Prórrogas comptementarias                                     |                                       | 477 Jan 304                                                 | sectors vectors vectors resources (result)                                           |                         |
|                                                                    | E. ×                                  | 477_A#_02                                                   | Literatura, langua y sociedad en el Mundo Antigua                                    |                         |
| Tutoria y dirección de teste<br>Gasta da assacificadas aos Contral | R. X                                  | 478,AH,D1                                                   | Cine transactional y cosmopolitismo                                                  |                         |
| permanencia doctorado                                              | R X                                   | 478,441,00                                                  | Gilica Illennia y teu la Illennius                                                   |                         |
| Certificados de directores de tesis y<br>miembros del tribunal     | E X                                   | 478,AH 01                                                   | II che de a globalización                                                            |                         |
| Contificade directores                                             | <b>F v</b>                            |                                                             |                                                                                      |                         |
| O Cartas                                                           |                                       | ela for the                                                 | su regita y las discursos profesionalita                                             |                         |
| O Procesos                                                         | R X                                   | 478,APL05                                                   | Estudios postcolorinies                                                              |                         |
| Descargar documentación alumno                                     | R ×                                   | 478,AH_04                                                   | Languaja, estila y samola literario autorest                                         |                         |
| Introducie datos fichero Tesis                                     | 1 1 1 1 1 1 1 1 1 1 1 1 1 1 1 1 1 1 1 |                                                             |                                                                                      |                         |

Los códigos de las líneas de investigación se han dado de alta siguiendo el siguiente criterio: el código del plan de estudios y la rama de conocimiento, por ejemplo 477\_AH\_01, siendo 477 el código de plan y AH, C, CSJ, IA las siglas de cada rama de cocimiento.

Cada registro se puede modificar o eliminar pinchando en el icono correspondiente 🦉 🗙.

4.4 MANTENIMIENTO LÍNEAS DE INVESTIGACIÓN POR PLAN

En este mantenimiento se asocia cada línea de investigación con su correspondiente plan.

- Gestión Doctorado
  - Escuela de Doctorado
  - Mantenimientos
  - Mantenimiento líneas investigación por planes

| Lanagoza                                                                                                    |                                                                                   |                                                                                             |                                                                                                    |                                                               | Gesõle Docorade Usualigit Petit ACC                                                                                                    | D Dave 0000 |
|----------------------------------------------------------------------------------------------------|-----------------------------------------------------------------------------------|---------------------------------------------------------------------------------------------|----------------------------------------------------------------------------------------------------|---------------------------------------------------------------|----------------------------------------------------------------------------------------------------|-------------|
|                                                                                                    | Mis Aplicaciones Ni cuenta                                                        | Atevca de Desconexió                                                                        | n                                                                                                    |                                                               |                                                                                                    |             |
| Inscripción y sequinienta                                                                                                    | Leands + encolpode y sepumiento                                                   | Nartenenientzs + No. Uheas Investigació                                                     | n por pren                                                                                                    |                                                               |                                                                                                    |             |
| Listados programas de dectorade<br>egra TESEO                                                                                                    | Mantenimiento lineas                                                              | de investigación por plan                                                                   |                                                                                                    |                                                               |                                                                                                    |             |
| Mantenimientox                                                                                                    | Pan                                                                               |                                                                                             |                                                                                                    |                                                               |                                                                                                    |             |
| etts, tipos de actividad<br>1095/2011)<br>40a Mensajes correo<br>40a Llaeus Investigación                                                                                                    | Linea de<br>Investigación p<br>Año de baja                                        | <ul> <li>De la caverna a la Urba. Evolución de</li> </ul>                                   | isde las sociedades prehitóricas al mundo romano                                                                                                    |                                                               |                                                                                                    |             |
| to. Lineas innestigación por plan<br>to. Definición documentos<br>to. Tutores por plan                                                                                                    |                                                                                   |                                                                                             | 20                                                                                                    | ingkar 🖉 Grahar                                               |                                                                                                    |             |
| tta, de professees par lineas de<br>nesticación                                                                                                    |                                                                                   | Cidge Plan                                                                                  | Description                                                                                                    | Cidigo linea investigación                                    | Description                                                                                                    | Curs        |
| no. Práciogas complementarias                                                                                                    | E X                                                                               | 477                                                                                         | Programa de Dectorado en Cencias de la Antigúezad                                                                                                    | 477,44,01                                                     | De la caverna a la tiñte. Evilución desde las sociedades prehistiónicas al munda romano                                                                                                    |             |
| oria y dirección de tesis                                                                                                    | E ×                                                                               | 477                                                                                         | Programa de Divitoriado en Ciencias de la Antigüedad                                                                                                    | 477,44,92                                                     | Historia Antigua: Religiones, Instituciones, culturas                                                                                                    |             |
| re de expedientes por Control                                                                                                    | E ×                                                                               | 477                                                                                         | Programa de Dectorado en Ciencias de la Antiguedad                                                                                                    | 477,AH,83                                                     | Literatura, izngua y sociedad en el Mundo Antique                                                                                                    |             |
| THE REAL PROCESS AND A DRIVEN AND A DRIVEN AND A | EF X                                                                              | 473                                                                                         | Programm de Doctamento en Estudios ingleses                                                                                                    | 478,40,51                                                     | Cire transmodurally varmapalitisms                                                                                                    |             |
| ificados de directores de tesis y                                                                                                    |                                                                                   |                                                                                             |                                                                                                    |                                                               |                                                                                                    |             |
| ificados de directores de tesis y<br>ribros del tribunal<br>ficado clarectores                                                                                                    | E ×                                                                               | a                                                                                           | Programa de Doctorado en Exudios Ingleses                                                                                                    | 678,04,52                                                     | Orbica literaria y teoría de la literatura                                                                                                    |             |
| ificados de directores de tesis y<br>obros del tribunal<br>ificado directores<br>Cartas                                                                                                    | E X                                                                               | 61<br>61                                                                                    | Programa de Doctanado en Estudios Ingleses<br>Programa de Doctanado en Estudios Ingleses                                                                                                    | 03,01,12<br>435,48,35                                         | Orbica liberaria y teoría de la liberatura<br>El cine de la globalización                                                                                                    |             |
| Reados de directores de tesis y<br>obros del tribunal<br>Ricado directores<br>Cartas<br>Procesos                                                                                                    | E X<br>E X                                                                        | 671<br>671<br>671                                                                           | Programa de Doctanado en Escudos Inglasas<br>Programa de Doctanado en Escudos Inglasas<br>Programa de Doctanado en Escudos Inglasas                                                                                                    | 05,04,02<br>478,04,05<br>478,04,04                            | Oblice literentry teorie de la titereture<br>El cine de la globelitación<br>El ingén y los decursos profesioneres                                                                                                    |             |
| licados de directores de tesis y<br>nbros del tribunal<br>licado directores<br>Cartas<br>Piocesso<br>Targar documentación atumos<br>atucia dutes fetera Tosis                                                                                                    | 5 × 5 × 5 × 5 × 5 × 5 × 5 × 5 × 5 × 5 ×                                           | म<br>म<br>म<br>म<br>म<br>म<br>म<br>म<br>म<br>म<br>म<br>म<br>म<br>म<br>म<br>म<br>म<br>म<br>म | Programa de Jostanelo en Escutor logisme<br>Programa de Jostanelo en Escudos Inglaces<br>Programa de Jostanelo en Escudos Inglaces<br>Programa de Jostanelo en Escudos Inglaces                                                                          | 476,44,55<br>476,44,55<br>476,44,54<br>476,44,55              | Obice literaris y service de la famenure<br>El crime de la gladestacción<br>El imples y ser discusso perfeciencies<br>Estados perfeciencies                                                                                             |             |
| tikados de directores de tesis y<br>mbors del tribunal<br>tikado directores<br>Cartas<br>Processos<br>cargos decomentación atomos<br>obali dutos febera 'beix                                                                                                    | 5 X<br>5 X<br>5 X<br>5 X<br>5 X<br>5 X                                            | म<br>म<br>म<br>म<br>म                                                                       | Pograma de Dectanes en Excutas Inglesas<br>Pograma de Dectanes en Excutas Inglesas<br>Pograma de Dectanes en Excutas Inglesas<br>Pograma de Dectanes en Excutas Inglesas<br>Pograma de Dectanes en Excutas Inglesas                                      | 478,44,52<br>478,44,55<br>478,44,54<br>478,44,54<br>478,44,56 | Obios literario y service de la clinearia<br>El foro en las aplantación<br>El Ingleio y sin el aplantación<br>El Ingleio y al contras performanse<br>Contras personantes<br>Language, retirio y anterio forma returari                  |             |
| rificados de directares de tesis y<br>miniens de la Blanad<br>Tricado directares<br>Cartos<br>Procesos<br>ecanga documentación stamos<br>ronhario dates febero Tesis                                                                                                    | 端 X<br>11<br>11<br>11<br>11<br>11<br>11<br>11<br>11<br>11<br>11<br>11<br>11<br>11 | मा स्थाप                                                                                    | Peganar da Succasio en Ecudos Inglesas<br>Peganar da Succasio en Ecudos Inglesas<br>Peganar da Succasio en Ecudos Inglesas<br>Peganar do Succasio en Ecudos Inglesas<br>Peganar do Succasio en Ecudos Inglesas<br>Peganar do Succasio en Ecudos Inglesas | 01,010<br>01,015<br>01,015<br>01,015<br>01,015<br>01,015      | Otion Iteraris y servit et la internor<br>En cer et la polisitación<br>El ingles y a declarasa problemane<br>Estatetra paracientem<br>Langue, estino y anterio tecnario actual<br>Languioro galizano a la analizangenesitinge del logis |             |

En este mantenimiento se introduce el código del plan, se busca la línea de investigación y se graba.

Cada registro se puede modificar o eliminar pinchando en el icono correspondiente 🦉 🗙.

#### 4.5 MANTENIMIENTO PRÓRROGAS COMPLEMENTARIAS

En este mantenimiento se dan de alta las prórrogas que sean necesarias. Posteriormente, en *Autorización de prórrogas*, del menú Inscripción y seguimiento, se autorizará al doctorando las prórrogas que correspondan.

En estos momentos están dadas de alta en la aplicación la prórroga especial y las prórrogas por complementos de formación.

- Gestión de doctorado
  - Escuela de Doctorado
  - Mantenimientos
  - Mantenimientos de prórrogas complementarias

| (4)                                                                                                    |                                                                                                    |                                                                                                    | Gestrin Declarada Escuringh                                                                                 | Anti-AGKD Cave (                      |
|----------------------------------------------------------------------------------------------------|----------------------------------------------------------------------------------------------------|----------------------------------------------------------------------------------------------------|----------------------------------------------------------------------------------------------------|---------------------------------------|
|                                                                                                    | Mis Aplicaciones Mi cuerta Acerca de                                                                                                    | Desconexión                                                                                                    |                                                                                                    |                                       |
| Inscripción y sequimiento                                                                                                    | Gestide + incolption y seguimente + Manaesimientas + N                                                                                                    | ta: Pránogat congliementaria:                                                                                                    |                                                                                                    |                                       |
| ascripción y sequimiento                                                                                                    |                                                                                                    |                                                                                                    |                                                                                                    |                                       |
| Listados programas de doctorado                                                                                                    | Mto. Prórrogas Complementarias                                                                                                    |                                                                                                    |                                                                                                    |                                       |
| tegra TEGEO                                                                                                    |                                                                                                    |                                                                                                    |                                                                                                    |                                       |
| Manteniniestos                                                                                                    | tian decide                                                                                                    |                                                                                                    |                                                                                                    |                                       |
| Mto. Tipos de actividad<br>(8099j/2013)                                                                                                    | Durackie (Alios)                                                                                                    |                                                                                                    |                                                                                                    |                                       |
| Mto. Mensajes corres                                                                                                    | Duración (Heses)                                                                                                    |                                                                                                    |                                                                                                    |                                       |
| Hto. Lineas lovestigación                                                                                                    |                                                                                                    | Stimular If Contra                                                                                                    |                                                                                                    |                                       |
|                                                                                                    |                                                                                                    |                                                                                                    |                                                                                                    |                                       |
| Mto. Lineas investigación por plan                                                                                                    |                                                                                                    |                                                                                                    |                                                                                                    |                                       |
| Mto. Lineas investigación por plan<br>Mto, Definicion documentos                                                                                                    |                                                                                                    |                                                                                                    |                                                                                                    |                                       |
| Mto. Lineas investigación por plan<br>Mto. Definición documentos<br>Mto. Tutares por plan                                                                                                    | No se permite eliminar el modificar la di                                                                                                    | entite et la primar qui sur dis admante a pissa inscripcio.                                                                                                    |                                                                                                    |                                       |
| Mto. Lineas investigación por plan<br>Mto. Definicion documentos<br>Mto. Tuttores por plan<br>Mto. de portecores por líneas de<br>investigación                                                                                                    | • No se permite eliminar ni medikcar la de                                                                                                    | entides de las prómegas que has siles arigenses a sigues inscripcion.                                                                                                    |                                                                                                    |                                       |
| Mis. Lievas lovestigación por plan<br>Mis. Definición documentos<br>Mis. Tutores por plan<br>Mis. de profesores por líneas de<br>inecatigación<br>Mis. Próreopre complementarios                                                                                                    | No se permite eliminar ni modificar la de                                                                                                    | en una site adjuste a alguna instruction.<br>Descipcion                                                                                                    | Burstin julioj                                                                                              | Durackin (Meses)                      |
| Mis. Linear loverligación por plan<br>Mis. Definición decumentos<br>Mis. Tatores por plan<br>Mis. de porteceres por líneas de<br>incetigación<br>Mis. Prórrogas complementarias<br>mis. Prórrogas complementarias                                                                                                    | No se permite súminar el modificar la de<br>la della della d | eratión de las prómegas que han siño adgenatas a alguna inscrigidan.<br>Possignión<br>POREOSA ESPECIAL                                                                                                    | Beradin pilon)<br>2                                                                                         | Duración (Mesen)<br>D                 |
| Max. Lineax lovercligación por plan<br>Max. Definición documentos<br>Max. Interes por plan<br>Max. An professores por fineas de<br>emergiquido<br>Max. Prérirogue complementarios<br>Atria y dirección de tasis<br>erre de organismento por Control<br>erre de respectivosto por Control                                                                                                    | <ul> <li>No se permite súminer el modificar la de</li> <li>If O</li> <li>If O</li> </ul>                                                                                                    | entida es las prómegas que has silas asignadas a signa inscripción.<br>Bronipción<br>POSISIÓA ENFOLA.<br>ReDISIÓA COMUNENTES DE FERMACION                                                                                                    | Barasian pilong<br>2<br>1                                                                                   | Duración (Meseri)<br>0<br>0           |
| Mex. Lieves lavereligation per plan<br>Mex. Definition decumentus<br>Mex. Detaines per plan<br>Mex. Totares per plan<br>mentigation<br>Mex. Participant complementarius<br>for la y direction de tasis<br>manerela actoinado<br>tratactos de directores de trais y                                                                                                    | No as permits extended in medicar to de     De     De      | Enders ne las petresges que has sile arignestes a sigues inscripciae.      Beurópida      PO26004.0910.u.      R00000.0001.u.      Cores_Destrois of reseaucon.      Cores_Destrois of reseaucon.      Cores_Destrois of reseaucon.                                                                                                    | Berašin pilon)<br>2<br>1 :<br>0                                                                             | Durackin (Mesers)<br>0<br>0<br>3      |
| An. Lieurs Investigación per plan<br>fin. Definición documentos<br>dito. Totares por plan<br>dito. Totares por plan<br>dito. An portecuento por lineas de<br>nextiguición<br>den. Nelvirogan complementarias<br>unia y dirección de tasís<br>ner de especificas por Constrat<br>marencia decisardo<br>telecatos de decistores de traís y<br>telecatos de decistores de traís y<br>telecatos de decistores de traís y                                                                                                   | te se permite climbar ni meditare ta à     l     d     d           | Problem for the preference que have allow allowed hear/goldes.  Procelysion Processor allowed convertients of searchers Processor allowed convertients of searchers Convertients (Searchers) 19625 Convertients (Searchers) 19625 Convertients (Searchers) 19625                                                                                                    | bezilin phon<br>2<br>1<br>0<br>0                                                                            | Durackin (Meson)<br>0<br>0<br>3<br>30 |
| de. Linea interredigatión por plan<br>des. Detes interredigatión por plan<br>des. Detes por plan<br>des. Detes por plan<br>des de professiones por finema de<br>estigación<br>des de estimationes por canton<br>area y dereción de tanís<br>meneral activicada<br>listicada de derechanas de traís y<br>histolad de derechanas                                                                                                    | No as parentine extensions with meditator to a                                                                                                    | Constanting of the set of a segment of a segment of a segment interrigition.      Constantiation     POSEBOR SETTOR.      Research Constantiation     Constantiation     Constantiation     Constantiation     Constantiation     Constantiation     Constantiation     Constantiation                                                                                                    | Baradin julon)<br>2<br>t<br>0<br>0                                                                          | Durackin pileoni<br>0<br>0<br>3<br>20 |
| bs. Lines investigation per stan<br>fito. Selection decomentos<br>tos. Selecto per stan<br>tos laberes per fatos de<br>estigación<br>tos. A forengos e complementarios<br>star y decessión de tasis<br>u es expedientos per sur-<br>sentos de estadoctados for testa<br>sobos de testanos for testa<br>factos de directores for testa<br>sobos de testanos for testa<br>factos de directores for testa<br>sobos de testanos for testa<br>factos de directores for testa<br>factos de directores for testa<br>pessentes | No as permits extended in meditars to de     Define the second second seco      | Province      Province     Province | 6xx28x p46xg<br>2<br>1<br>2<br>1<br>2<br>2<br>2<br>2<br>2<br>2<br>2<br>2<br>2<br>2<br>2<br>2<br>2<br>2<br>2 | Ourscin pheny<br>0<br>0<br>5<br>10    |

Para dar de alta prórrogas hay que informar los siguientes campos:

- Descripción, por ejemplo, Prórroga complementos de formación.
  - Una vez introducida hay que pinchar en el campo 🕀 para introducir la descripción en inglés (si no se conoce se puede volver a introducir la descripción en español), pues es un campo de obligado cumplimiento.
- Duración (Años).
- Duración (Meses).

Se graba y la información grabada aparecerá en la parte inferior de la pantalla.

No se permite eliminar ni modificar la duración de las prórrogas que han sido asignadas a alguna inscripción.

Los registros se pueden modificar, dar de baja y reactivar:

- Modificar descripción. Se puede modificar seleccionando el botón "Modificar".
- Eliminar. Pinchando en el icono X. Solo aparecerá la opción de eliminar si no se ha asignado esa prórroga a ningún doctorando.
- **Dar de baja**. Se puede dar de baja mediante el botón <sup>Q</sup> "Baja lógica". El registro de baja se puede volver a activar mediante el botón<sup>1</sup> "Reactivar".

## 5. CIERRE DE EXPEDIENTES POR CONTROL DE PERMANENCIA DOCTORADO

Este menú permite acceder al cierre de expedientes por incumplimiento de régimen de permanencia de doctorado. Permite tanto cerrar los expediente que no cumplan con alguno de los supuestos de cierre como su reapertura posterior, si fuera necesario.

Gestión Doctorado

- Escuela de Doctorado
- Cierre de expedientes por control de permanencia doctorado

|                                                                | Mis Aplicaciones Mi cuenta Aerea de Desconación                                                    |
|----------------------------------------------------------------|----------------------------------------------------------------------------------------------------|
| O teneripción y urguladantes                                   | Centrin Austimus > Inscripcion y segumenta > Cenne de expedientes par Corros pertamencia dectanelo |
| Inscripción y seguimiento                                      |                                                                                                    |
| O Listados programas de doctorado                              | CIERRE DE DXPEDIENTES                                                                              |
| Histórica de Tesis                                             |                                                                                                    |
| integra TESEO                                                  | Centres 0 160 - Escuela de Doctorado •                                                             |
| O Hasteololicitos                                              | Ala szaténia 💿 Cuaçuera 🔳                                                                          |
| Clerre de expedientes por Control<br>permanencia doctorado     | KOTMOS DE CERSE ANTINATINOS                                                                        |
| Certificados de directores de tesis y<br>miembros del tribunat | Hen 0 477- hrogova še bictorski en Centasi di la Antgolešal 💽 ✔                                    |
| Certificado directores                                         |                                                                                                    |
| O Cata                                                         | C Native repetities gas obtain terraine                                                            |
| O Procesos                                                     | C Hostin expedences consides                                                                       |
| Descargar documentackin alumno                                 |                                                                                                    |
| Control de expedientes de Ductorado                            |                                                                                                    |
| Introducir datos fichero Tesis                                 | - max wainki to cam                                                                                |
|                                                                | C Mostrar regulations gar deten certaine                                                           |
|                                                                | Heatry expension amatos                                                                            |
|                                                                |                                                                                                    |
|                                                                | D constant                                                                                         |

Se realiza la selección y se pulsa en "Consultar", que realizará la búsqueda según los filtros indicados:

- Año académico (solo obligatorio para el último motivo "Alumnos que no matriculan ninguna tutela para el año académico seleccionado").
- Plan o planes.
- Motivos de cierre automáticos.
  - Mostrar expedientes que deben cerrarse. Al seleccionar la opción se desplegará una lista en la que aparecen los diferentes motivos de cierre:
    - Alumnos que exceden permanencia
    - Alumnos que poseen dos calificaciones suspendidas
    - Alumnos que no matriculan alguna tutela
    - Alumnos que no han presentado el plan de investigación
    - Alumnos que no matriculan ninguna tutela para el año académico seleccionado

| Zaragoza                                                       |                                           |                                                                   |             | Factoriation |
|----------------------------------------------------------------|-------------------------------------------|-------------------------------------------------------------------|-------------|--------------|
|                                                                | PER Aproximent Per County                 | Alterca ve Descarezzon                                            |             |              |
| Inscripción y seguiesiento                                     | Gestión Académica + Inscripción y seguini | Jento > Cierre de expedientes por Control permanencia doctarada   |             |              |
| tescripción y seguimiento                                      |                                           |                                                                   |             |              |
| O Listades programas de doctorado                              | CIERRE DE EXPEDIENTES                     |                                                                   |             |              |
| Histórico de Tesis                                             |                                           |                                                                   |             |              |
| Integra TESCO                                                  | Centra                                    | 160 - Escuela de Doctorado                                        |             |              |
| O Mantenimientos                                               | Afte académies                            | 0 Guapulera *                                                     |             |              |
| Cerre de expedientes por Control<br>permanencia doctarado      | - NOTINOS DE CIDINE AUTOM                 | incos                                                             |             |              |
| Certificados de directores de tesis y<br>miembros del tribunal | Plan                                      | C 477 - Programa de Doctorado en Ciencias de la Antigüedad        |             |              |
| Contificade directores                                         |                                           |                                                                   |             |              |
| O Cartas                                                       | · House mondering use                     |                                                                   |             |              |
| O Procesos                                                     |                                           | Alumnics que exceden permanencia                                  |             |              |
| Descargar documentación alumno                                 |                                           | Aurines que poseen dos calificaciones suspendidas                 |             |              |
| Cantrol de expedientes de Doctarado                            |                                           | Alumines que no motricular alguna tutela                          |             |              |
| Introducia datos ficheres linda                                |                                           | Alumnos que no han presentado el plan de investigación            |             |              |
|                                                                |                                           | Alumnos que no matriculan ninguna tutela para el año selecciorado |             |              |
|                                                                | C Hustor expedientes certad               | Jan (                                                             |             |              |
|                                                                | - OTRES METHYOS DE CIERRE                 |                                                                   |             |              |
|                                                                | C Hostisi expedientes que /               | lebon cerranse                                                    |             |              |
|                                                                | C Mostrar expedientes cerrar              | 505                                                               |             |              |
|                                                                |                                           |                                                                   | P Gressitar |              |

En la parte inferior de la pantalla aparecerán los registros de los doctorandos. Se marca en la caja el motivo de cierre que corresponda a cada doctorando y se graba.

| () Constar                             |            |              |                                                        |                   |                     |                          |                             |
|----------------------------------------|------------|--------------|--------------------------------------------------------|-------------------|---------------------|--------------------------|-----------------------------|
| Los opederes narciales solar initiales |            |              |                                                        |                   |                     |                          |                             |
| Mostrer 10                             | • reprotes | Number       |                                                        | Tinan de La tesis | montes aestuarencia | poren des calificaciones | ne matrindan sinera terda 🖩 |
| 1                                      |            | 6            | 4E1 - Progama da Doctorado en Haturia Comamporánea     |                   |                     | sopendate III            |                             |
|                                        |            |              | 421 - Pogama da Dostanata an Kasaria Comemporáneo      |                   |                     | E                        |                             |
|                                        |            | 2302272535   | 48) - Programa de Doctorado en Historia Consemporáneo  |                   | 5 C                 | 022                      | 2                           |
|                                        |            |              | 401 - Programe de Doctoreilo en Historia Consemporáneo |                   |                     | 5                        |                             |
|                                        |            |              | 4E1 - Programa de Doctorado en Historia Contemporánea  |                   |                     |                          | ×                           |
|                                        |            | ananalo masa | 4E) - Pogame de Dodorsto en Historia Consenporánea     |                   |                     |                          |                             |

Mostrar expedientes cerrados.

En la parte inferior de la pantalla aparecerá el registro con el motivo de cierre marcado de cada doctorando, según la selección realizada.

Para reabrir expedientes cerrados, por cualquiera de los motivos de cierre, se desmarca el motivo marcado con anterioridad y se graba.

| kocrepcios y seguiniente                                       | Correct or                                   | CHARGE STREET                 |                         |                                                        |                   |                       |                                        |                             |                                           |  |  |  |
|----------------------------------------------------------------|----------------------------------------------|-------------------------------|-------------------------|--------------------------------------------------------|-------------------|-----------------------|----------------------------------------|-----------------------------|-------------------------------------------|--|--|--|
| O Listados programas de doctocado<br>Histórico de Texis        | CIERRE DE                                    | EXPEDIENTES                   |                         |                                                        |                   |                       |                                        |                             |                                           |  |  |  |
| Integra TESEO                                                  | Crains                                       |                               | 10 100 - Escuela de Doc | treads =                                               |                   |                       |                                        |                             |                                           |  |  |  |
| O Mantenimientos                                               | Alto a activity                              |                               | 0 2017/18-0             | 10                                                     |                   |                       |                                        |                             |                                           |  |  |  |
| Gerre de expedientes por Cantrol<br>permanencia doctorado      | - MITING                                     | DE CIERRE AUTORADICOS         |                         |                                                        |                   |                       |                                        |                             |                                           |  |  |  |
| Certificados de directores de tesis y<br>siendoos dei tribunal | 750                                          |                               | 0 401 - Programa de l   | Doctorado en Hatoria Contemporánea                     |                   |                       |                                        |                             |                                           |  |  |  |
| erlificado directours                                          |                                              |                               |                         |                                                        |                   |                       |                                        |                             |                                           |  |  |  |
| Cartas                                                         | Ditorio                                      | v eventienten over detten o   |                         |                                                        |                   |                       |                                        |                             |                                           |  |  |  |
| Procesos                                                       | · Hom                                        | e expedientes cerrados        |                         |                                                        |                   |                       |                                        |                             |                                           |  |  |  |
| escargar documentación atumno                                  |                                              |                               |                         |                                                        |                   |                       |                                        |                             |                                           |  |  |  |
| Control de especientes de Doctorado                            |                                              |                               |                         |                                                        |                   |                       |                                        |                             |                                           |  |  |  |
| ntroducir datos fichero Tesis                                  | - othos w                                    | OTWOS DE CERRE                |                         |                                                        |                   |                       |                                        |                             |                                           |  |  |  |
|                                                                | Hozzar expesience que sitem caranse :        |                               |                         |                                                        |                   |                       |                                        |                             |                                           |  |  |  |
|                                                                | O Mason                                      | e expedientes cervadas        |                         |                                                        |                   |                       |                                        |                             |                                           |  |  |  |
|                                                                |                                              |                               |                         |                                                        |                   |                       |                                        |                             |                                           |  |  |  |
|                                                                |                                              |                               |                         |                                                        | ρ consister       |                       |                                        |                             |                                           |  |  |  |
|                                                                | Les expedientes desmarcodes sarán nasbiertes |                               |                         |                                                        |                   |                       |                                        |                             |                                           |  |  |  |
|                                                                | Mostrar 10 ·                                 | registios                     |                         |                                                        |                   |                       |                                        | Bus.                        | CAR:                                      |  |  |  |
|                                                                | -                                            | NA                            | Number                  | Pas                                                    | Thilo de la tesis | cocotes persusencia 🗖 | posen dos calicaciones<br>suspendido 🔳 | re nutricitas alguna tuteta | no han presentado et p<br>investigación 🔳 |  |  |  |
|                                                                |                                              |                               |                         | 401 - Programa de Doctarado en Historia Contemporánea  |                   | -                     | -                                      | 12                          |                                           |  |  |  |
|                                                                |                                              |                               |                         | 481 - Programe de Ductariado en Historia Cantemporávez |                   |                       |                                        | 10                          | -                                         |  |  |  |
|                                                                |                                              |                               |                         |                                                        |                   |                       |                                        |                             |                                           |  |  |  |
|                                                                | Mostrando puede                              | ros del 1 al 2 de un total fe | 7 maintees              |                                                        |                   |                       |                                        |                             | Anterior (1) Con                          |  |  |  |

- Otros motivos de cierre. Se selecciona en Orden B.O.E. el RD 99/2011 y el plan o planes y se pulsa en "Consultar", debiéndose marcar el motivo que corresponda:
  - Mostrar expedientes que deben cerrarse:
    - Cambio del Real Decreto
      - Abandono por solicitud del interesado
    - Abandono por extinción de Real Decreto
    - Finalización de estancia
    - Proyecto de investigación inviable

- Traslado del estudiante a otra universidad
- Motivos personales
- Circunstancias sobrevenidas afectando el estudiante y / o el director de tesis

En la parte inferior de la pantalla aparecerán los registros de los doctorandos. Se marca en la caja el motivo de cierre que corresponda a cada doctorando y se graba.

| Mostra            | v expedientes que            | deben cerrarse                                                             |                                |                        |                                           |                                               |                          |                                                |                                                                                                    |                                                 |                                |                                                                                     |
|-------------------|------------------------------|----------------------------------------------------------------------------|--------------------------------|------------------------|-------------------------------------------|-----------------------------------------------|--------------------------|------------------------------------------------|----------------------------------------------------------------------------------------------------|-------------------------------------------------|--------------------------------|-------------------------------------------------------------------------------------|
|                   | Orden BOE                    |                                                                            |                                | RD 99/2011             | •                                         |                                               |                          |                                                |                                                                                                    |                                                 |                                |                                                                                     |
|                   | Plan                         |                                                                            |                                | 477 - Programa d       | de Doctorado en Ciencias                  | de la Antigüedad                              |                          |                                                |                                                                                                    |                                                 |                                |                                                                                     |
|                   |                              |                                                                            |                                |                        |                                           |                                               |                          |                                                |                                                                                                    |                                                 |                                |                                                                                     |
| C Mostra          | ar expedientes cen           | ndos                                                                       |                                |                        |                                           |                                               |                          |                                                |                                                                                                    |                                                 |                                |                                                                                     |
|                   |                              |                                                                            |                                |                        |                                           |                                               |                          |                                                |                                                                                                    |                                                 |                                |                                                                                     |
|                   |                              |                                                                            |                                |                        |                                           |                                               | -                        |                                                |                                                                                                    |                                                 |                                |                                                                                     |
|                   |                              |                                                                            |                                |                        |                                           |                                               | O Consultar              |                                                |                                                                                                    |                                                 |                                |                                                                                     |
|                   |                              |                                                                            |                                |                        |                                           |                                               |                          |                                                |                                                                                                    |                                                 |                                |                                                                                     |
|                   |                              |                                                                            |                                |                        |                                           |                                               |                          |                                                |                                                                                                    |                                                 |                                |                                                                                     |
|                   |                              |                                                                            |                                |                        |                                           |                                               |                          |                                                |                                                                                                    |                                                 |                                |                                                                                     |
| Los expe          | edientes marcad              | a serán cerrad                                                             | 05                             |                        |                                           |                                               |                          |                                                |                                                                                                    |                                                 |                                |                                                                                     |
| Los expi          | edientes marcad              | a serán cerrad                                                             | 03                             |                        |                                           |                                               |                          |                                                |                                                                                                    |                                                 |                                |                                                                                     |
| Los expe          | edientes marcad              | a serán cerrad                                                             | 03                             |                        |                                           |                                               |                          |                                                |                                                                                                    |                                                 | Buscan                         |                                                                                     |
| Los ехр<br>10   • | edientes marcad<br>registros | s serán cerrad                                                             | ol<br>Titulo<br>de La<br>tesis | Cambio de Roal Decreto | Abandono por solicitud de<br>interessos 🖬 | Abundono por extinción de<br>Real Decreto 📕   | Finalización de estancia | Proyecto de investigación<br>invisible 📕       | El estudiante no ha<br>adquirido las competencias<br>necesarias para desarrollar<br>et proyecto de<br>investisación     | Traslado del estudiante a<br>otra universidad 🖬 | Buscar<br>Motivos personades 🖬 | Greunstancias<br>sobrevenidas afecta<br>estudiante y / o et di<br>de tesis <b>i</b> |
| 10 •              | edientes marcad              | 477 -<br>Programa<br>6<br>Doctomolo<br>en Ciencias<br>de la<br>Arriguieste | Tituto<br>de la<br>tesis       | Cambio de Real Decreto | Ahandono por solicitud de<br>interesato 🖬 | t Abundono por ratioción de<br>Real Decreto 🖬 | Finalización de estancia | Proyecto de investigación<br>invisite <b>m</b> | Et estudiante no ha<br>aciquirido las competencias<br>necesarias para desarrottar<br>et proyecto de<br>Investigación in | Trastado del estudiante a<br>otra universidad 🔳 | Buscar<br>Motivos personales 🖷 | Circumdansia<br>sobrenikas rinte<br>estasiante y / o et<br>de tesis                 |

Mostrar expedientes cerrados.

En la parte inferior de la pantalla aparecerá el registro con el motivo de cierre marcado de cada doctorando, según la selección realizada.

Para reabrir expedientes cerrados, por cualquiera de los motivos de cierre, se desmarca el motivo marcado con anterioridad y se graba.

| Qн              | our open                                              |                                                                               |                                                                                                    |                                          |                        |                                                   |                                                |                         |                                         |                                                                                                    |                                                 |                             |                                                 |
|-----------------|-------------------------------------------------------|-------------------------------------------------------------------------------|----------------------------------------------------------------------------------------------------|------------------------------------------|------------------------|---------------------------------------------------|------------------------------------------------|-------------------------|-----------------------------------------|----------------------------------------------------------------------------------------------------|-------------------------------------------------|-----------------------------|-------------------------------------------------|
| ®н              | lostrar expedi-                                       | fentes cerrados                                                               |                                                                                                    |                                          |                        |                                                   |                                                |                         |                                         |                                                                                                    |                                                 |                             |                                                 |
|                 | Q.                                                    | Index BOE                                                                     |                                                                                                    | R                                        | 99/2011                |                                                   |                                                |                         |                                         |                                                                                                    |                                                 |                             |                                                 |
|                 |                                                       | San                                                                           |                                                                                                    | 47                                       | 7 · Programa de D      | octorado en Cencias de la Anti                    | güeded                                         |                         |                                         |                                                                                                    |                                                 |                             |                                                 |
|                 | 1                                                     | Cambio de Rei                                                                 | E Decreto                                                                                                    |                                          |                        |                                                   |                                                |                         |                                         |                                                                                                    |                                                 |                             |                                                 |
|                 | 1                                                     | Abendono por                                                                  | splicitud del interv                                                                                                    | obea                                     |                        |                                                   |                                                |                         |                                         |                                                                                                    |                                                 |                             |                                                 |
|                 | 1                                                     | C Abandono por                                                                | extinción de Real I                                                                                                    | >ecreto                                  |                        |                                                   |                                                |                         |                                         |                                                                                                    |                                                 |                             |                                                 |
|                 |                                                       | E Finalización di                                                             | ettancia                                                                                                    |                                          |                        |                                                   |                                                |                         |                                         |                                                                                                    |                                                 |                             |                                                 |
|                 |                                                       | Proyecto de in                                                                | vertigación inviabi                                                                                                    |                                          |                        |                                                   |                                                |                         |                                         |                                                                                                    |                                                 |                             |                                                 |
|                 |                                                       | El estudiante e                                                               | to ha adquirido Las                                                                                                    | competencias necesar                     | las para desarrollar e | L proyecto de investigación                       |                                                |                         |                                         |                                                                                                    |                                                 |                             |                                                 |
|                 |                                                       | Traslado del el                                                               | itudiante a otra un                                                                                                    | versidad                                 |                        |                                                   |                                                |                         |                                         |                                                                                                    |                                                 |                             |                                                 |
|                 |                                                       | Plativos perso                                                                | wies                                                                                                    |                                          |                        |                                                   |                                                |                         |                                         |                                                                                                    |                                                 |                             |                                                 |
|                 |                                                       | Circunstancias                                                                | sobrevenidas afec                                                                                                    | ando el estudiante y/                    | o el director de tesis |                                                   |                                                |                         |                                         |                                                                                                    |                                                 |                             |                                                 |
|                 |                                                       |                                                                               |                                                                                                    |                                          |                        |                                                   |                                                | P Constan               |                                         |                                                                                                    |                                                 |                             |                                                 |
| Les             | supedientes                                           | n desenarcados sen                                                            | án readtiontas                                                                                                    |                                          |                        |                                                   |                                                | P Consultar             |                                         |                                                                                                    |                                                 | Bac                         | 2                                               |
| Les             | supedientes                                           | s desmarcadas ser<br>R<br>Nontre                                              | én mathiertas<br>Plan                                                                                                    | Tituda<br>de la<br>texis                 | had Decreto            | Abundum per tolicitad del<br>internado            | Abansione per extinction de Real<br>Decretes 🖬 | D Constitue             | Reports de investigande investig        | Di eunadiaren no ba adquido las<br>esempetencias menensias para<br>desanotar el proyecto de<br>Invenciajanto <b>de</b> | Tradicto del estudiante a utra<br>universidad 📷 | Duss<br>Method personalis   | Consentancias<br>adestando el est<br>devezar de |
| Les             | espedientes<br>• regittes<br>NA<br>62263              | s desmancados ser<br>Nontes<br>ELDAR DORA<br>BALDOR<br>LAQUERO                | én restrictus<br>Plum<br>477 -<br>Pogana de<br>Doctorido en de la<br>Antigiada                                                               | Titulo<br>de la<br>local<br>Centino de 1 | kal Deorito 🖬          | Abandana para salarkani dal<br>Internativa<br>R   | Aardon prestroide de Roat<br>Poreto 🖬          | Production de estarcia  | Magenta de la versi gardale tandat<br>I | El antolerte ne la adadós las<br>interesteras resultados de las<br>decensos (sprances)<br>interestados el las          | Tersiado del colustario a ang<br>anterpado el   | Euto<br>Metros penandes 🖬   | Crosstanio<br>alexante de<br>director de        |
| Les<br>10<br>13 | expedientes<br>• registres<br>N44<br>422613<br>664064 | n desmarcades ser<br>Nontre<br>ELDNA DUNA<br>LAGINERO<br>ELEFINERIA<br>SAVIDA | én reabiertes<br>Pun<br>477 -<br>Popens de<br>Doctrado en<br>Cancia de la<br>Antigietal<br>677 -<br>Popens de<br>Doctrado en<br>Cancia de la | Thata<br>de la<br>teola<br>Centeio de T  | teat Decortion         | Abandono por solo hard fed<br>terrenado en<br>Col | Alardon per estration de Rad<br>Decetto III    | Protection de estates a | Augusta di succelgarida succel          | C) entodanto no ha objeción las<br>respecteres en transmiser para<br>descentos en grana de<br>mentipación el           | Testada del estadarte a ang<br>anenyadar 🖬      | Bato<br>Metros penande<br>- | Circum<br>Aletando<br>direc                     |

## 6. CERTIFICADOS DE DIRECTORES DE TESIS Y MIEMBROS DEL TRIBUNAL

A través de este menú se puede obtener para un determinado profesor, en formato PDF, su participación como director de tesis, miembro de tribunal o si ha participado en un tribunal como vocal, secretario o presidente.

Gestión Doctorado

- Escuela de Doctorado
- Certificado de directores de tesis y miembros del tribunal

Actualmente hay una petición de la Escuela de Doctorado enviada a Sigma Barcelona para adecuar estos certificados a sus necesidades. En cuanto esté disponible añadiremos en este manual lo que proceda.

### 7. PROCESOS

#### 7.1 ALTA AUTOMÁTICA INSCRIPCIÓN TESIS

Mediante este procedimiento se genera masivamente el registro de Inscripción y seguimiento de los doctorandos que cumplan las siguientes condiciones:

- estar matriculados de la tutela de primer año (asignatura 78001)
- no tener dado de alta un registro previo en Inscripción y seguimiento

Por tanto, el proceso no creará registros de doctorandos que no cumplan estas características ni se realizará ninguna acción sobre los que ya estuvieran creados.

Este proceso se realiza en:

- Gestión Doctorado
  - Escuela de Doctorado
  - Procesos
  - Alta automática inscripción tesis

|                                                             | Nix Aplicaciones Mi cuenta                 | Acerca da Desconaxión                                          |  |  |
|-------------------------------------------------------------|--------------------------------------------|----------------------------------------------------------------|--|--|
| • tracipcies y sequinizata                                  | Gestión + Intelpción y septimiente. » Pres | eses = #2.8 Automitistes Invertenian Tesis                     |  |  |
| tractipción y seguintenzo                                   |                                            |                                                                |  |  |
| O Listades programas de doctorado                           |                                            |                                                                |  |  |
| Integra TESEO                                               | Alta automática del regis                  | tro de inscripción y seguimiento de los matriculados en tutela |  |  |
| O Mantenimientos                                            |                                            |                                                                |  |  |
| Tetoría y dirección de tesis                                | Alio académico                             | 2013/20-0 *                                                    |  |  |
| Cierre de expedientes por Control<br>permanencia doctorado  | Cédigo centro/deportamento                 | 100 - Facultad de Cences                                       |  |  |
| Certificados de directores de tesis y miembros del tribunal | Cádigo de plan                             | 477 - Programa de Doctorado en Ciencias de la Antigoedad       |  |  |
| Certificado directores                                      |                                            |                                                                |  |  |
| O Cartas                                                    |                                            |                                                                |  |  |
| Processes                                                   | l'exha de início del doctorado             |                                                                |  |  |
| Alta Automática Imerápción Tesis                            | - TEOLA DE MATRÍCULA DE LA PRI             | ALETUT AREA                                                    |  |  |
| Asignación de prómogas mashos                               |                                            |                                                                |  |  |
| Envis de corress                                            | dezde                                      |                                                                |  |  |
| Normalizar mentre docamentas                                | hasta                                      | ( ) ( ) ( ) ( ) ( ) ( ) ( ) ( ) ( ) ( )                        |  |  |
| Descargar documentación atumno                              |                                            |                                                                |  |  |
| Introducir datas fichero Tesis                              |                                            |                                                                |  |  |
|                                                             |                                            |                                                                |  |  |
|                                                             |                                            |                                                                |  |  |

Para realizar el alta automática de inscripción hay que cumplimentar los siguientes datos:

- Año académico.
- Centro 160.
- Plan o planes desde hasta.
- Fecha de inicio del doctorado, en función de esta fecha de alta, la aplicación calcula la fecha de finalización de tesis, que aparecerá en el campo "Fecha máxima finalización Tesis" de la parte superior de la pantalla de Inscripción y seguimiento del doctorando, dependiendo también de las bajas y/o de las autorizaciones de prórroga si las hubiera.
- Fecha de matrícula de la primera tutela desde hasta.

Los registros que no tengan la fecha de inicio correcta o que se den de alta automáticamente con una fecha errónea, deberán modificarse individualmente en el campo *"Fecha de inicio"* de Inscripción y seguimiento.

7.2 ASIGNACIÓN DE PRÓRROGAS MASIVAS

Este proceso se realiza en:

- Gestión Doctorado
  - Escuela de Doctorado
  - Procesos
  - Asignación de prórrogas masivas

| Laragoza                                                       | His Aplicaciones Ni cuenta Acerca                                                                                | de Descarezión                                        |                 | Gerdién Bantarada (Ilauriny)a | Perfil: SCTC0 Clave -9000 |
|----------------------------------------------------------------|----------------------------------------------------------------------------------------------------|-------------------------------------------------------|-----------------|-------------------------------|---------------------------|
| • Inscripción y seguinients                                    | Gestión > tracipción y sepamierra > Praesas + Asian                                                              | ación de prinnigas maxivas                            |                 |                               |                           |
| Inscripción y seguiniente                                      | here and here and here and here and here and here and here and here and here and here and here and here and here |                                                       |                 |                               |                           |
| O Listados programas de declarade<br>Integra TESEO             | Asignación de prorrogas masivas                                                                                  |                                                       |                 |                               |                           |
| O Mantenimientes                                               | Centro                                                                                                    | 150 - ESCURA DE DECORADO (S)                          |                 |                               |                           |
| Tutoria y dirección de tesis                                   | Pan                                                                                                    | 477 - Highana de boccerado en dencas de la Miliguedad |                 |                               |                           |
| Cierre de rapedientes por Control<br>permanencia doctocado     | - FILTENNE POR FUTELA                                                                                            |                                                       |                 |                               |                           |
| Certificados de directores de tesis y<br>miembros del tribunal | Curso acatémico matricula tutela<br>Tutela                                                                       | Seleccone •                                           |                 |                               |                           |
| Certificado directores                                         |                                                                                                    |                                                       |                 |                               |                           |
| O Cata                                                         |                                                                                                    |                                                       | 29.2 32         |                               |                           |
| © 171KE5K5                                                     |                                                                                                    | 20                                                    | şələr 🖌 Aceptar |                               |                           |
| Alta Automática Inscripción Tesis                              |                                                                                                    |                                                       |                 |                               |                           |
| Asignación de prórrogas masivas                                |                                                                                                    |                                                       |                 |                               |                           |
| Énvie de corrects                                              |                                                                                                    |                                                       |                 |                               |                           |
| Normalizar combre documentos                                   |                                                                                                    |                                                       |                 |                               |                           |

Se selecciona el plan de estudios y opcionalmente se puede filtrar por curso académico de matrícula de tutela y tutela. Aparecerá en la pantalla un listado con los doctorandos de la selección, se marcar la prórroga que corresponda y se graba.

| Inscripción y seguimiento                                         | _                                          |                                                                                      |     |                |                    |                     |                  |                             |                                                           |             |             | _      |
|-------------------------------------------------------------------|--------------------------------------------|--------------------------------------------------------------------------------------|-----|----------------|--------------------|---------------------|------------------|-----------------------------|-----------------------------------------------------------|-------------|-------------|--------|
| O Listados programas de dectorado                                 | Asign                                      | ación de prórrogas masivas                                                           |     |                |                    |                     |                  |                             |                                                           |             |             |        |
| Integra TESEO                                                     | Centre                                     |                                                                                      | 160 | - Facuela de D | eccerado 💌         |                     |                  |                             |                                                           |             |             |        |
| O Mantenimientos                                                  | Pier                                       | (-)                                                                                  | 477 | - Programa de  | Dectorado en Cienc | as de la Antipüedad |                  |                             |                                                           |             |             |        |
| Tutoria y dirección de tesis                                      |                                            |                                                                                      |     |                |                    |                     |                  |                             |                                                           |             |             |        |
| Clerre de expedientes por Control<br>permanencia doctorado        | 1.                                         | DRAFFOR IUTELA                                                                       |     |                |                    |                     |                  |                             |                                                           |             |             |        |
| Cestification de clienchoren de tenis y<br>mientoron det tribunat | Carso académico matricula teleta<br>Tatesa |                                                                                      | 56  | leccane        |                    |                     |                  |                             |                                                           |             |             |        |
| Certificate directores                                            |                                            |                                                                                      |     |                |                    |                     |                  |                             |                                                           |             |             |        |
| O cartas                                                          |                                            |                                                                                      |     |                |                    |                     |                  |                             |                                                           |             |             |        |
| O Procesos                                                        |                                            |                                                                                      |     |                |                    |                     | @ Linplar        | V Aceptar                   |                                                           |             |             |        |
| Asignación de prieroges masbars<br>Emile de correos               | Mostere                                    | e 10 · registrus                                                                     |     |                |                    |                     |                  | ) Gostar                    |                                                           | 6,00        | ar.         |        |
| Romatizar nombre documentes                                       |                                            | Prómiga i                                                                            | MP  | NEA            | Norden             | Primer apellide     | Seganda apellida | Centre                      | Plan (                                                    | Festu irida | Race minimu | Estade |
| Descargar documentación alumno<br>Introducir datos fictures Tesis | 1                                          | <ul> <li>Sin prórroga</li> <li>Primera prórroga</li> <li>Segunda prórroga</li> </ul> |     |                |                    |                     |                  | 160 - Escuela de Doctorado  | 477 - Programe de Coccorado en Ciencias de la Antigüiedad | 01/11/2015  | 31/10/2017  | baa    |
|                                                                   | 2                                          | <ul> <li>Sin prörropa</li> <li>Prinnen paleropa</li> <li>Segunda prörropa</li> </ul> |     |                |                    |                     |                  | 160 - Escuela de Doctorado  | A27 - Programa da Doctorado en Cancial de la Antigúestar  | 05/51/2013  | 380(/384    | ieida  |
|                                                                   | 3                                          | <ul> <li>Sn prävoga</li> <li>Primera prövoga</li> <li>Sngunda prömoga</li> </ul>     |     |                |                    |                     |                  | 160 · Escuela de Doctorado  | 477 - Pregname de Loccondo en Ciencias de la Antiguesiad  | 01/11/2215  | 51/10/2319  | 56.8   |
|                                                                   |                                            | O Sin pröroga                                                                        |     |                |                    |                     |                  | 160 - Encurie de Doctoreste | 477 - Prozenna de Coccando en Ciencias de la Anticúlieñad | 01/31/2213  | 25/10/2020  |        |